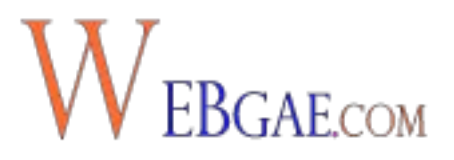

**Yoast** es sin duda alguna el **mejor plugin SEO para WordPress** y eso se nota dado que todos lo usamos.

Supongo que a ti te ha pasado como a la mayoría de nosotros, que ya tienes tu web recién hecha y estás deseando recibir visitas.

Esperas algunos meses y te das cuenta de que esas visitas no acaban de llegar o lo hacen muy lentamente.

Te preocupas, repasas contenidos y no das con el problema que tienes.

Pues deja que yo te ayude.

Puede que el problema sea que no tengas instalado un plugin de SEO en tu web o si lo tienes no lo estás usando o no lo haces correctamente.

Hoy día es una de las herramientas imprescindibles que toda página web debería tener instalada.

Si quieres que tu web se posicione tienes que empezar a tomarte en serio el SEO de tu web WordPress.

### Yoast SEO, el plugin que posicionará tus contenidos

Existen en el mercado muchos plugins de SEO. Unos mejores, otros peores.

Pero si hay uno que ha conseguido ser imprescindible en toda página web hecha en WordPress, es **Yoast SEO**.

Con este magnífico plugin de SEO conseguirás que tu página web se indexe correctamente.

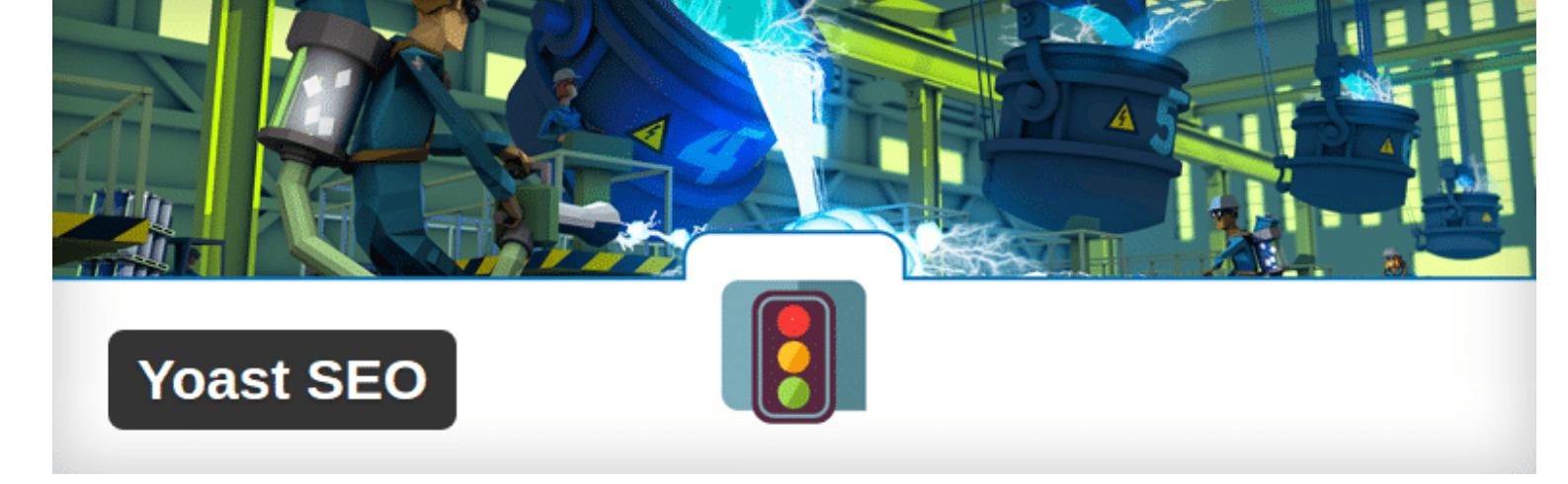

Pero no solo eso, sino que además te ayudará a saber el estado de salud en lo que a posicionamiento se refiere.

Además de ayudarte con el SEO social de tu web y muchas más cosas que te voy a explicar.

Por eso hoy te traigo esta guía para que **aprendas a instalarlo y configurarlo correctamente**.

### Tutorial Yoast SEO paso a paso

Lo primero que debemos hacer es instalarlo, así que nos vamos al instalador de plugin y buscamos **Yoast SEO**.

O si prefieres hacerlo a mano, te lo descargas desde WordPress.org y lo subes de forma manual. Lo que más te guste.

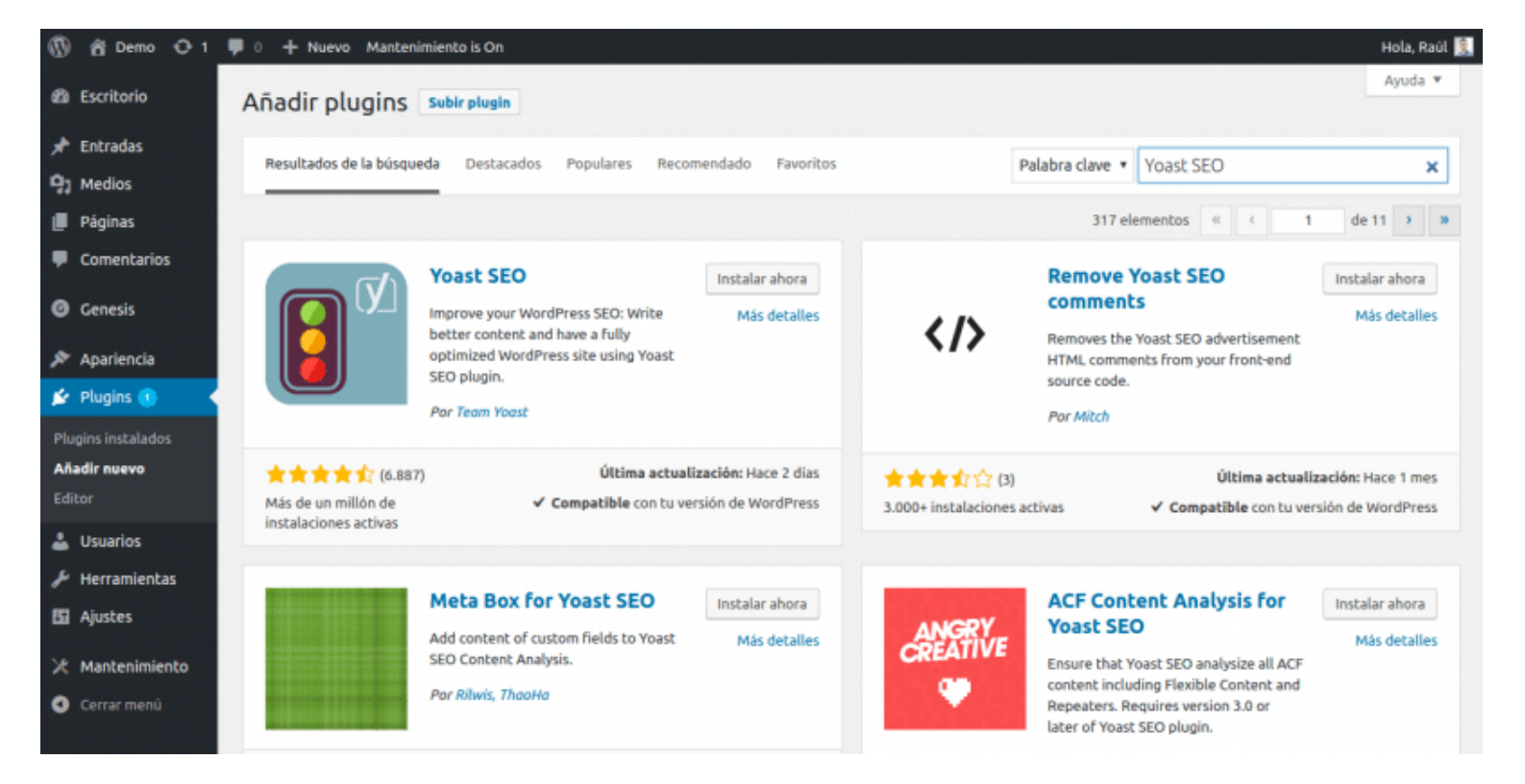

Desde el instalador le damos a instalar, lo activamos y ya podremos verlo en el menú de WordPress.

Como puedes ver, es un plugin con muchas opciones y puede que te dé algo de reparo tocarlo.

Pero aquí no hay miedo y voy a acompañarte para que sepas configurarlo de forma correcta.

### Panel de control

La primera opción que te encuentras es la del panel de control, en la que configuraremos algunas cosas generales del plugin.

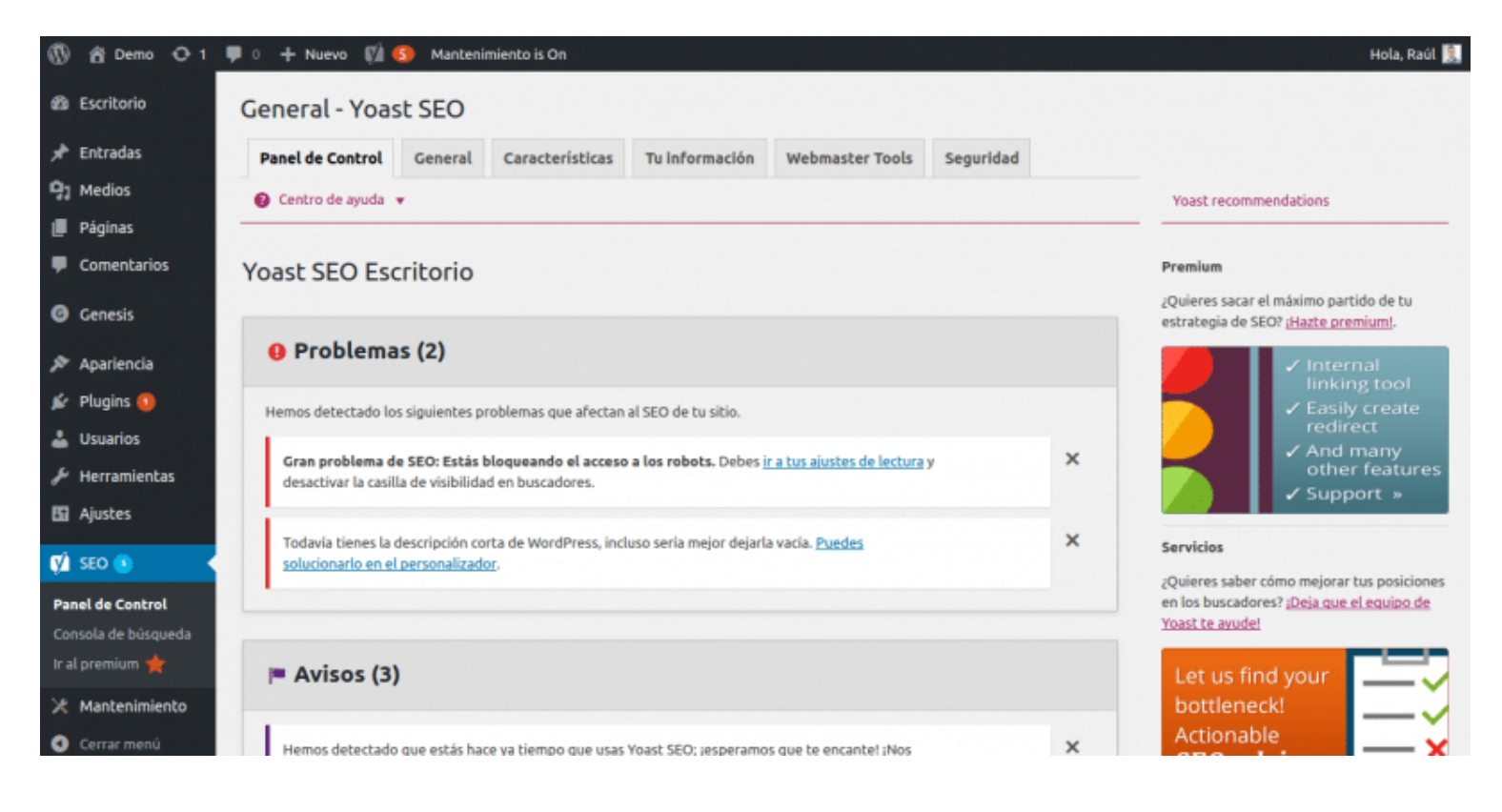

En la pantalla principal nos saldrán algunos avisos de los problemas de SEO más urgentes que deberemos de atender.

Como yo he hecho las pruebas en un sitio en producción, me dice que efectivamente los robots no pueden acceder a él.

Yo he bloqueado el acceso a los robots porque no quiero que accedan a los sitios que estoy haciendo nuevos o los que estoy modificando.

#### General

En la opción asistente de configuración podemos **ejecutar un asistente** que nos hará la vida más fácil, aunque yo prefiero hacerlo a mano.

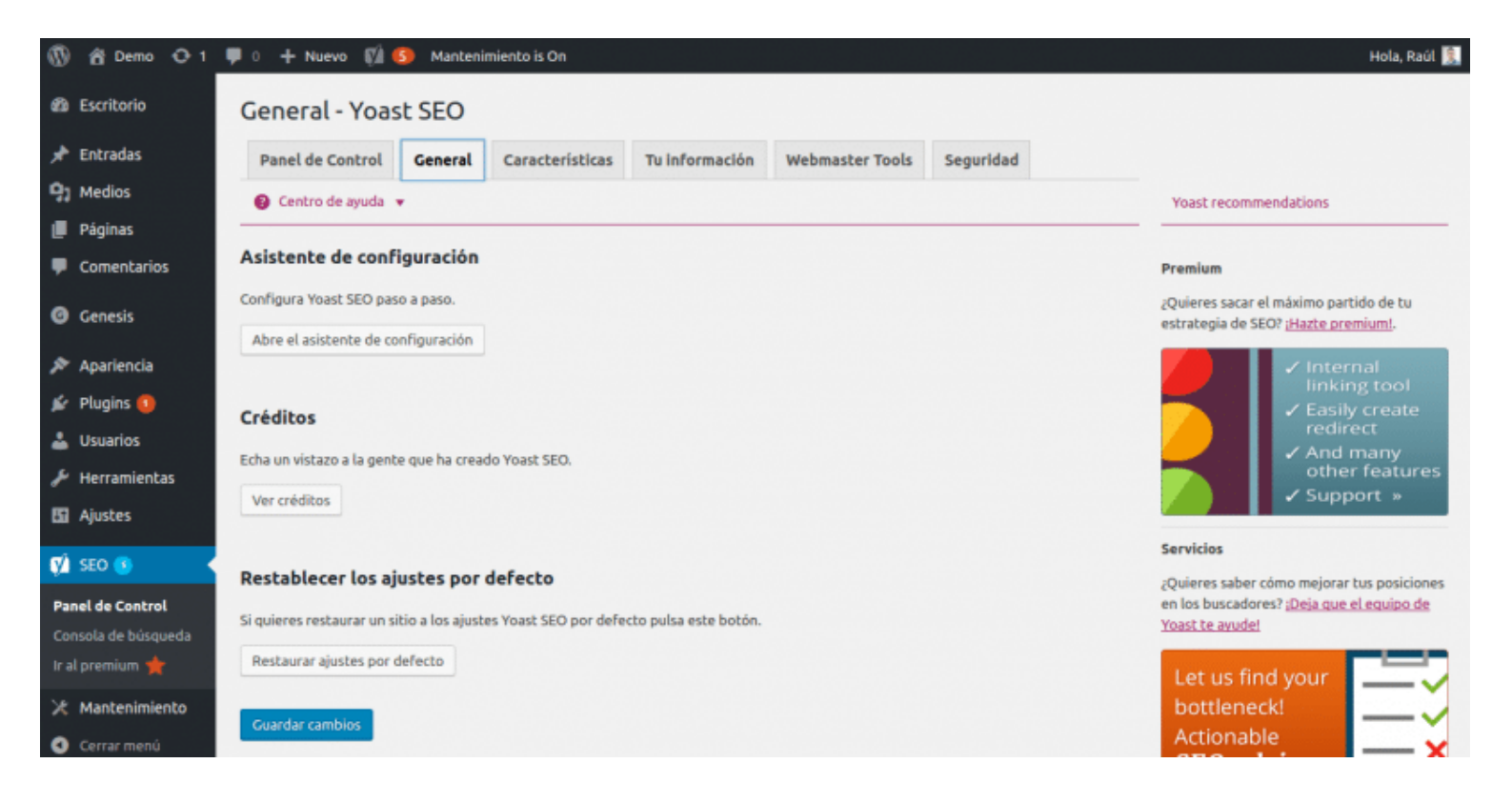

Debajo los créditos y por último la opción de reestablecer los ajustes si lo necesitamos.

Aunque si ya llevas tiempo usando el plugin no deberías de tocas está opción.

#### Características

La primera opción que pone **páginas de ajustes avanzados** es muy interesante porque si la activamos y guardamos los cambios podremos acceder a unos menús avanzados con muchos más ajustes. Te recomiendo activarlo.

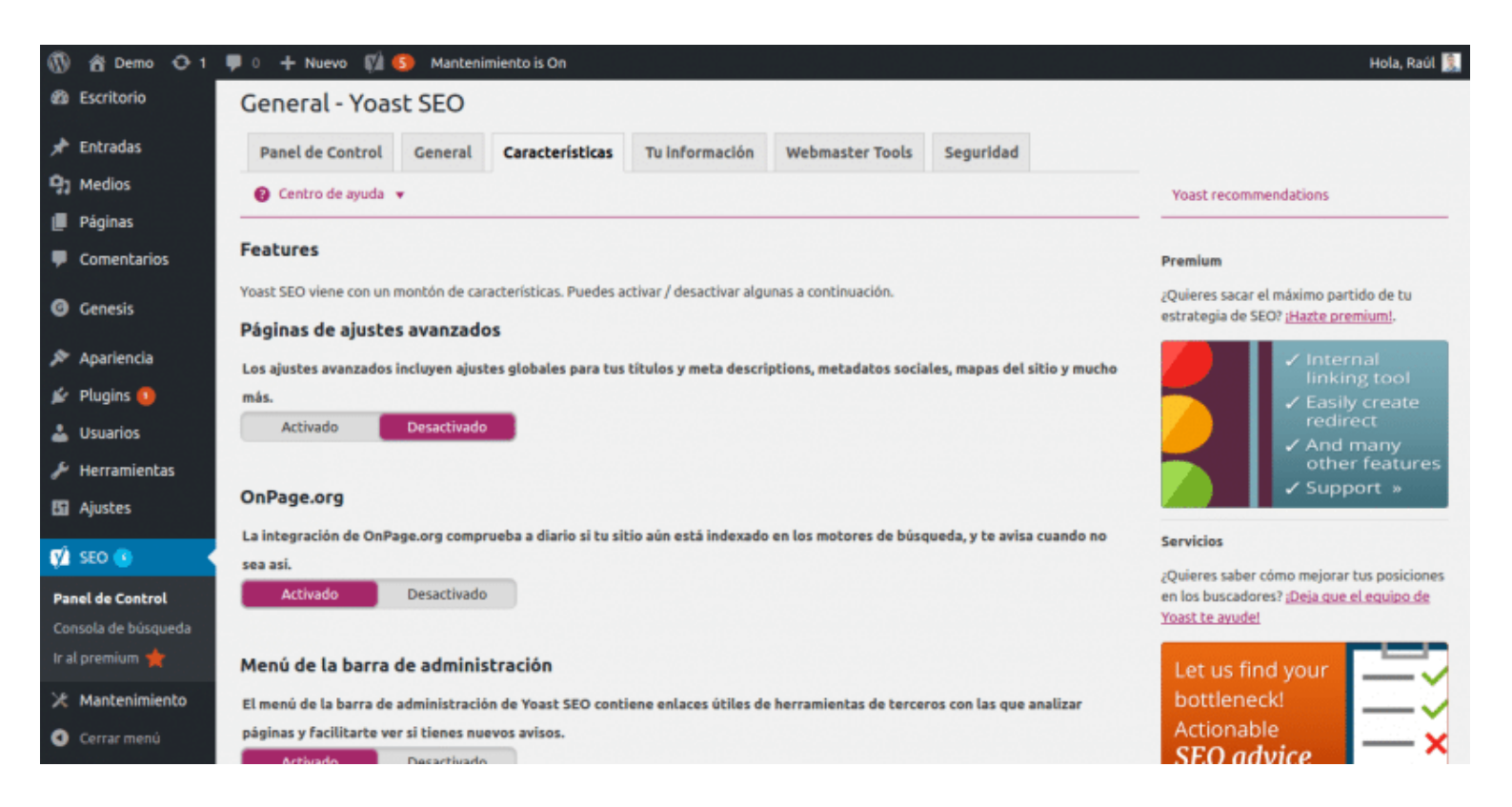

OnPage.org es una herramienta de la gente de Yoast muy interesante y es buena idea dejar esta opción para usarla en el futuro.

La última de menú de la barra de administración muestra el menú del plugin en la barra de WordPress.

Es interesante para que te avise de cosas importantes, aunque a mi me molesta tener tantas cosas ahí y la suelo desactivar.

### Tu información

Este apartado es por si quieres personalizar como Google muestra tu web en los resultados.

| 🕅 😚 Demo O 1     | 🛡 0 🕂 Nuevo 🕅 🌗                                                                  | 5) Manteni                                    | miento is On                                                 |                                             |                                |           | Hola, Raúl 🤶                                                                                                    |
|------------------|----------------------------------------------------------------------------------|-----------------------------------------------|--------------------------------------------------------------|---------------------------------------------|--------------------------------|-----------|----------------------------------------------------------------------------------------------------|
| Escritorio       | General - Yoas                                                                   | t SEO                                         |                                                              |                                             |                                |           |                                                                                                    |
| 📌 Entradas       | Panel de Control                                                                 | General                                       | Características                                              | Tu información                              | Webmaster Tools                | Seguridad |                                                                                                    |
| 97 Medios        | Centro de ayuda                                                                  |                                               |                                                              |                                             |                                |           | Yoast recommendations                                                                                                    |
| 📕 Páginas        |                                                                                  |                                               |                                                              |                                             |                                |           |                                                                                                    |
| 🗭 Comentarios    | Nombre de la web                                                                 |                                               |                                                              |                                             |                                |           | Premium                                                                                                    |
| Genesis          | Google muestra el nomb<br>nombre de tu sitio pero p<br>alternativo que quieras o | re de tu web<br>puedes cambi<br>que considere | en los resultados de bú<br>arlo aquí. También pue<br>Gopole. | isqueda, por defecto<br>des proporcionar un | le ponemos el<br>nombre de web |           | ¿Quieres sacar el máximo partido de tu<br>estrategia de SEO? ¡ <u>Hazte premium</u> ].                                   |
| 🔊 Apariencia     | Nombra da la wabi                                                                | De                                            | mo                                                           |                                             |                                |           | 🖉 🗸 Internal                                                                                                    |
| 😰 Plugins 💶      | Nombre de la web.                                                                | De                                            |                                                              |                                             |                                |           | Fasily create                                                                                                    |
| 占 Usuarios       | Nombre alternativo:                                                              |                                               |                                                              |                                             |                                |           | redirect                                                                                                    |
| 🖋 Herramientas   | Empresa o person                                                                 | a                                             |                                                              |                                             |                                |           | other features                                                                                                    |
| 🗄 Ajustes        | Esta información se mue                                                          | stra como me                                  | tadata en su sitio. Es a                                     | efectos de aparecer o                       | en Google's                    |           |                                                                                                    |
| 📢 SEO 💽 🔍        | Knowledge Graph. Puede                                                           | es ser una em                                 | presa, o una persona, e                                      | elige lo que sea:                           |                                |           | Servicios                                                                                                    |
| Panel de Control | Empresa o persona:                                                               | Eli                                           | ige si eres una empresa                                      | a o una persona                             | *                              |           | ¿Quieres saber cómo mejorar tus posiciones<br>en los buscadores? <u>¡Deja que el equipo de</u><br><u>Yoast te avude!</u> |
| Ir al premium 🌟  | Guardar cambios                                                                  |                                               |                                                              |                                             |                                |           | Let us find your                                                                                                    |
| 🔀 Mantenimiento  |                                                                                  |                                               |                                                              |                                             |                                |           | bottleneck!                                                                                                    |
| Cerrar menú      |                                                                                  |                                               |                                                              |                                             |                                |           | Actionable 🛛 🗙                                                                                                    |

Elige el nombre normal, el alternativo y si la es de una persona o empresa.

#### Webmasters tools

Aquí podremos conectar el plugin con varias herramientas de diferentes buscadores.

| 🚯 📸 Demo O 1                                     | 👎 0 🕂 Nuevo 📢 🚯 Mantenimiento is On                                                                                                    | Hola, Raúl 📜                                                                                                    |
|--------------------------------------------------|----------------------------------------------------------------------------------------------------|----------------------------------------------------------------------------------------------------|
| 🚳 Escritorio                                     | General - Yoast SEO                                                                                                    |                                                                                                    |
| 🖈 Entradas<br>🖓 Medios                           | Panel de Control         General         Características         Tu información         Webmaster Tools         Seguridad                                                                                         | Vaset recommendations                                                                                                    |
| <ul> <li>Páginas</li> <li>Comentarios</li> </ul> | Verificación en las herramientas para webmasters                                                                                                    | Prenium                                                                                                    |
| Genesis                                          | Puedes utilizar las casillas de abajo para verificar en las diferentes Herramientas para Webmasters, si<br>tu sitio ya está verificado puedes olvidarte de esto. Introduce los valores meta de verificación para: | ¿Quieres sacar el máximo partido de tu<br>estrategia de SEO? <u>¡Hazte premium</u> ].                                    |
| ✗ Apariencia ✗ Plugins <ul> <li>☑</li> </ul>     | Bing Webmaster Tools:<br>Google Search Console:                                                                                                    | ✓ Internal<br>linking tool<br>∠ Fasily create                                                                            |
| 🛓 Usuarios<br>🎤 Herramientas                     | Yandex Webmaster Tools:                                                                                                    | <ul> <li>redirect</li> <li>And many<br/>other features</li> <li>Support a</li> </ul>                                     |
| Ajustes                                          | Guardar cambios                                                                                                    | Servicios                                                                                                    |
| Panel de Control<br>Consola de búsqueda          |                                                                                                    | ¿Quieres saber cómo mejorar tus posiciones<br>en los buscadores? <u>¡Deja que el equipo de</u><br><u>Yoast te avudel</u> |
| Ir al premium ★                                  |                                                                                                    | Let us find your                                                                                                    |

Es interesante porque podremos validar el sitio en diferentes herramientas de buscadores sin tener que estar subiendo archivos a la web.

De lo contrario, para validar nuestro sitio habría que estar subiendo todos los archivos al servidor.

Desde Search Console de Google, las herramientas para webmaster de Bing y otros.

#### Seguridad

Por defecto **solo los administradores** pueden configurar el contenido que se indexa y cual no.

Y cuando hablo de contenido me refiero a que pueden elegir si un artículo se indexa o no.

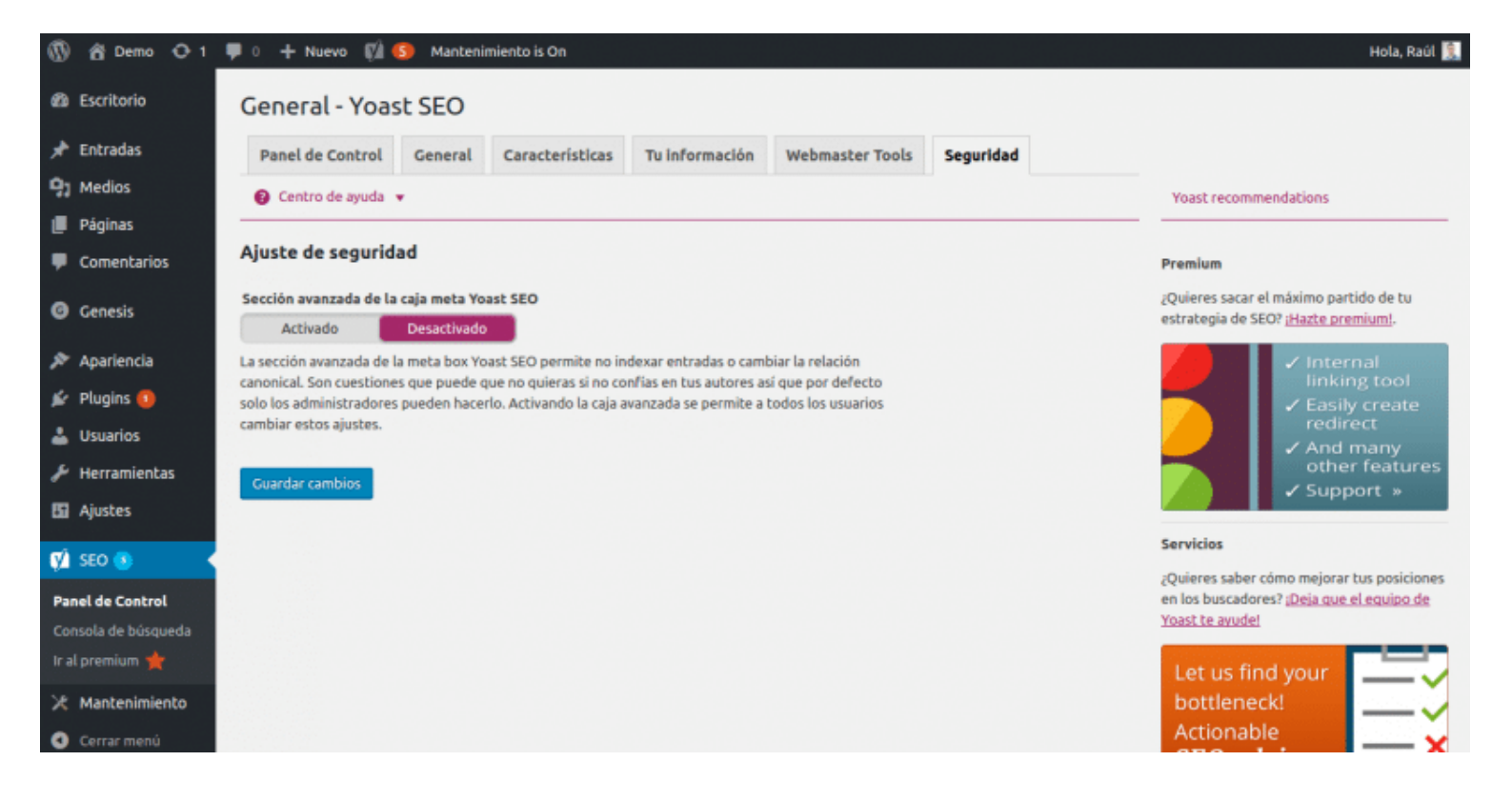

Pero si prefieres que los autores también puedan, lo activas desde esta opción y tendrán acceso a la opción desde la caja de SEO debajo del editor de WordPress.

Yo personalmente prefiero dejarla desactivada.

### Títulos y metas

**Títulos y metas** es una de las opciones que se muestra cuando activas la de páginas de ajustes avanzados que hemos hablado antes.

Aquí puedes modificar como se muestran los títulos de la portada, artículos, páginas y todo lo demás en los buscadores.

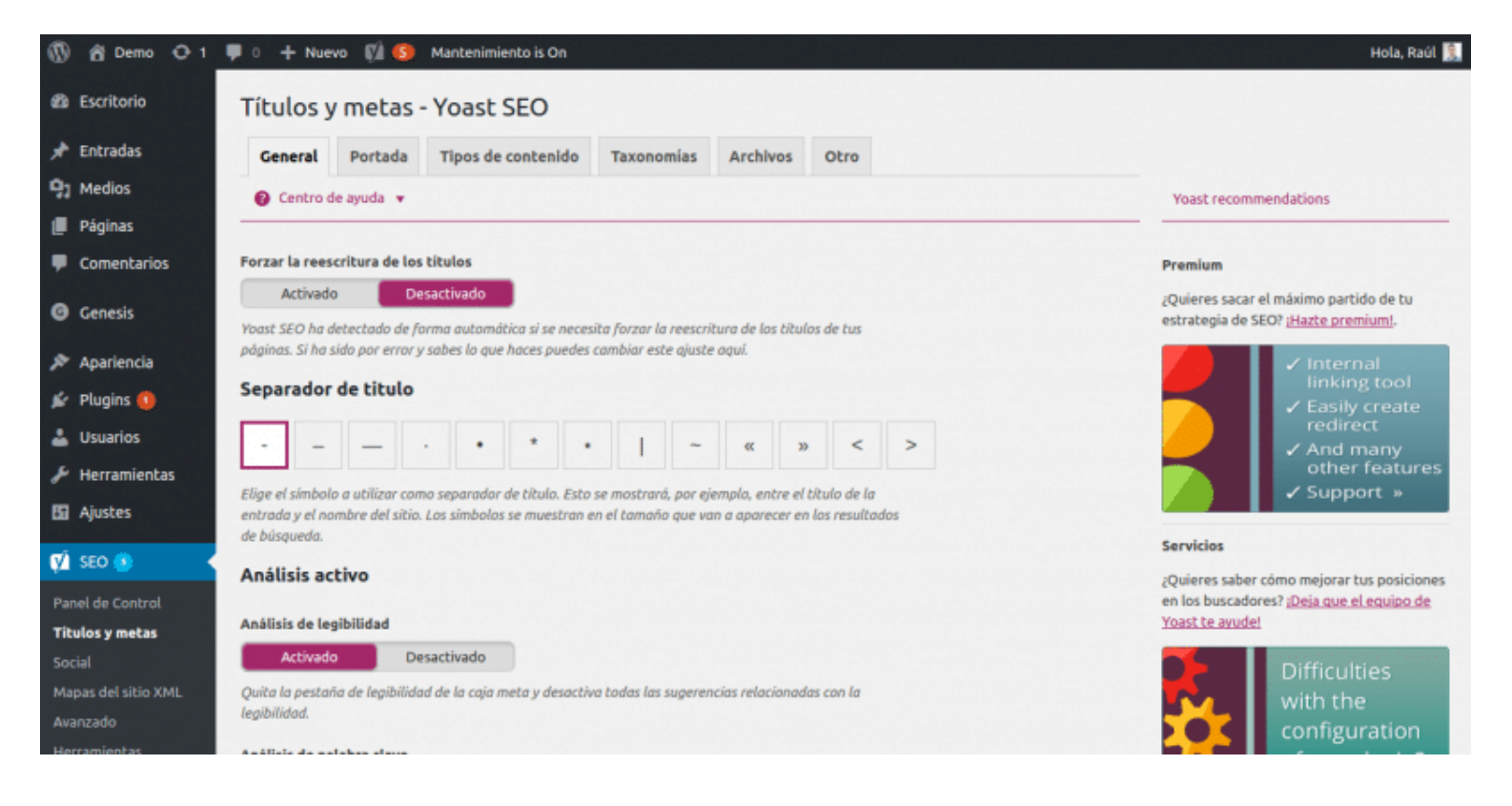

Nada más entrar, vemos una opción que pone forzar la reescritura de los títulos y no te recomiendo activarla, así que déjala como está.

Vemos que podemos **elegir el separador de titulo**, aunque aquí la mayoría usamos el guión medio que es el que viene predefinido.

En análisis activo podremos activar el análisis de legibilidad y el de palabras clave.

Estas dos opciones son las que aparecen en la cajita de SEO que sale debajo de todos los artículos, páginas y demás, debajo del editor de WordPress.

El primero es nuevo y lo que hace es darte unos consejos de como se leen tus contenidos.

Te dice si tus párrafos son muy grandes, si tienes demasiadas frases que empiezan igual. Te recomiendo dejarla activada.

La segunda opción es la más importante y es la que te ayudará a optimizar correctamente tus contenidos.

#### Portada

Aquí podremos configurar como se **verá nuestra portada en los resultados** de los buscadores.

Por defecto se muestra el nombre del sitio + el título de la página + separador + descripción

del sitio.

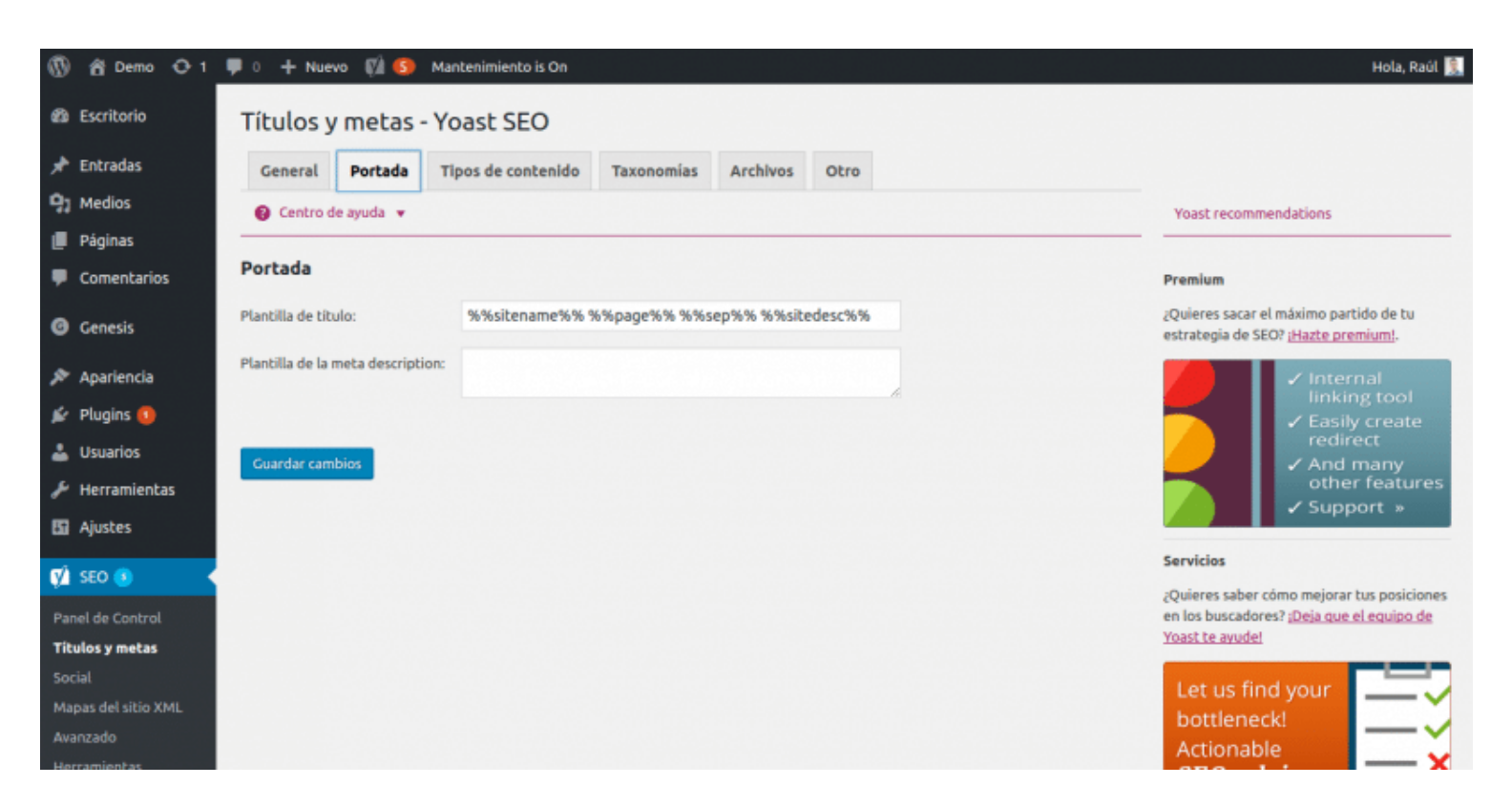

En la portada podremos dejar la plantilla que hay actualmente o configurar manualmente el titulo que queremos que muestre.

En la descripción lo mismo, así que pon el texto que quieras mostrar.

#### Tipos de contenidos

Aquí podremos elegir los tipos de contenidos que **queremos que se indexen** en los buscadores.

Si queremos que se indexen las páginas, entradas y archivos multimedia.

| 🕼 😚 Demo 📀 1             | 🏴 0 🕂 Nuevo 🕼 🚱 Mantenimiento is On                          | Hola, Raúl 🕵                                                                          |
|--------------------------|--------------------------------------------------------------|---------------------------------------------------------------------------------------|
| 🚳 Escritorio             | Títulos y metas - Yoast SEO                                  |                                                                                       |
| 📌 Entradas               | General Portada Tipos de contenido Taxonomías Archivos Otro  |                                                                                       |
| 91 Medios                | 8 Centro de ayuda v                                          | Yoast recommendations                                                                 |
| 📕 Páginas                |                                                              |                                                                                       |
| Comentarios              | Entradas                                                     | Premium                                                                               |
| Genesis                  | Plantilla de título: %%title%% %%page%% %%sep%% %%sitename%% | ¿Quieres sacar el máximo partido de tu<br>estrategia de SEO? <u>¡Hazte premium</u> !. |
| 🔊 Apariencia             | Plantilla de la meta description:                            | 🖌 🗸 Internal                                                                          |
| 🖆 Plugins 🚺              |                                                              | linking tool                                                                          |
| 🚢 Usuarios               | index noindex                                                | redirect                                                                              |
| 🔑 Herramientas           | Facha en la vista novia del Sninnat                          | other features                                                                        |
| 5 Ajustes                | Mostrar Ocultar                                              | Support »                                                                             |
| STO D                    | Voast SEO rala meta                                          | Servicios                                                                             |
| Received and Combined    | Mostrar Ocultar                                              | ¿Quieres saber cómo mejorar tus posiciones                                            |
| Titulos y metas          |                                                              | Yoast te avudel                                                                       |
| Social                   |                                                              | Let us find your                                                                      |
| Mapas del sitio XML      | Páginas                                                      | bottleneck!                                                                           |
| Avanzado<br>Herramientas | Plantilla de título: %%title%% %%page%% %%sep%% %%sitename%% | Actionable                                                                            |

Yo que tú lo dejaría todo de momento como está, hasta que adquieras unos conocimientos medios sobre SEO y sepas tomar decisiones importantes.

### Taxonomías

Esto es lo mismo que lo anterior, pero con las taxonomías.

Podremos elegir si queremos que se indexen las categorías, las etiquetas y formatos.

| 🕅 😚 Demo 📀 1                        | 🛡 0 🕂 Nuevo 🕅 🚳              | Mantenimiento is On |                 |            |          |                        | Hola, Raúl                                                                  |
|-------------------------------------|------------------------------|---------------------|-----------------|------------|----------|------------------------|-----------------------------------------------------------------------------|
| 🚳 Escritorio                        | Títulos y metas              | - Yoast SEO         |                 |            |          |                        |                                                                             |
| 🖈 Entradas                          | General Portada              | Tipos de contenido  | Taxonomías      | Archivos   | Otro     |                        |                                                                             |
| 91 Medios                           | 8 Centro de ayuda •          |                     |                 |            |          | Yoz                    | ist recommendations                                                         |
| Páginas Comentarios                 | Categorías                   |                     |                 |            |          | Pren                   | ilum                                                                        |
| Genesis                             | Plantilla de título:         | %%term_title%%      | archivos %%page | e%% %%sep% | % %%site | na zQuie<br>estra      | res sacar el máximo partido de tu<br>tegia de SEO? <u>¡Hazte premium!</u> . |
| Apariencia                          | Plantilla de la meta descrip | ption:              |                 |            |          | . 🛛                    | ✓ Internal<br>linking tool                                                  |
| 🛓 Usuarios                          | Meta robots<br>index         | noindex             |                 |            |          |                        | Easily create     redirect     And many                                     |
| 🖗 Herramientas                      | Yoast SEO caja meta          |                     |                 |            |          | 7                      | ✓ Support »                                                                 |
| Ajustes                             | Mostrar                      | Ocultar             |                 |            |          | Serv                   | icios                                                                       |
| 🕅 SEO 🚯 🔹 📢                         |                              |                     |                 |            |          | ¿Quia                  | eres saber cómo mejorar tus posiciones                                      |
| Panel de Control<br>Titulos y metas | Etiquetas                    |                     |                 |            |          | en lo<br><u>Yoas</u> i | s buscadores? <u>¡Deja que el equipo de</u><br><u>t te avudel</u>           |
| Social<br>Mapas del sitio XML       | Plantilla de titulo:         | %%term_title%%      | archivos %%page | e%% %%sep% | % %%site | na Le                  | t us find your                                                              |

### Archivos

En el apartado archivos configuraremos qué contenidos queremos que se indexen en lo que se refieren a archivos.

Estos son las páginas de autor y los que ordenan el contenido por la fecha.

| 🚯 👸 Demo 📀 1             | 🌻 0 🕂 Nuevo 📢 🚯 Mantenimiento is On                                                                                                    | Hola, Raúl 🤶                                                                                   |
|--------------------------|----------------------------------------------------------------------------------------------------|------------------------------------------------------------------------------------------------|
| Escritorio               | Títulos y metas - Yoast SEO                                                                                                    |                                                                                                |
| 📌 Entradas               | General Portada Tipos de contenido Taxonomías Archivos Otro                                                                                                    |                                                                                                |
| 91 Medios                | Centro de ayuda                                                                                                    | Yoast recommendations                                                                          |
| 📕 Páginas                |                                                                                                    |                                                                                                |
| Comentarios              | Si tienes un sitio de un solo autor el archivo de autor será exactamente igual que tu página principal.<br>Esto es lo que se conoce como problema de contenido duplicado. Si este es el caso en tu sitio puedes                                                                                           | Premium                                                                                        |
| Genesis                  | elegir desactivarlo (lo que hará que se redirija a tu página principal), o añádele noindex, follow<br>para que no aparezca en los resultados de búsqueda. Observa que los enlaces a los archivos aún<br>podrían verse en tu tema y que puede que tenpas que quitarlos por tu cuenta. Los archivos basados | ¿Quieres sacar el máximo partido de tu<br>estrategia de SEO? <u>¡Hazte premium!</u> .          |
| 🔊 Apariencia             | en fecha podrían considerarse en algunos casos como contenido duplicado.                                                                                                    | ✓ Internal                                                                                     |
| 🖆 Plugins 🔕              | Ajustes de archivos de autor                                                                                                    | ✓ Easily create                                                                                |
| 🛓 Usuarios               | Archivos de autor                                                                                                    | redirect                                                                                       |
| 🖋 Herramientas           | Activado Desactivado                                                                                                    | other features                                                                                 |
| 🛅 Ajustes                |                                                                                                    | V Support »                                                                                    |
| 🚺 SEO 🚯 🔹                | Ajustes de archivos por fecha                                                                                                    | Servicios                                                                                      |
| Panel de Control         | Archivo por fechas                                                                                                    | ¿Quieres saber cómo mejorar tus posiciones<br>en los buscadores? <u>¡Deja que el equipo de</u> |
| Titulos y metas          | Activado Desactivado                                                                                                    | Yoast te avudel                                                                                |
| Social                   |                                                                                                    | Let us find your                                                                               |
| Mapas del sitio XML      | Plantilla de título: %%date%% %%page%% %%sep%% %%sitename%%                                                                                                    | bottleneck!                                                                                    |
| Avanzado<br>Herramientas | Plantilla de la meta description:                                                                                                    | Actionable                                                                                     |

### Otros

Este apartado es interesante porque podremos configurar algunas cosas que nos pueden ser de ayuda.

Por un lado elegir si indexar las subpáginas de archivos o mejor dicho, las páginas que se crean cuando hay paginación.

Esto puede depender de muchos factores, así que mejor no lo toques.

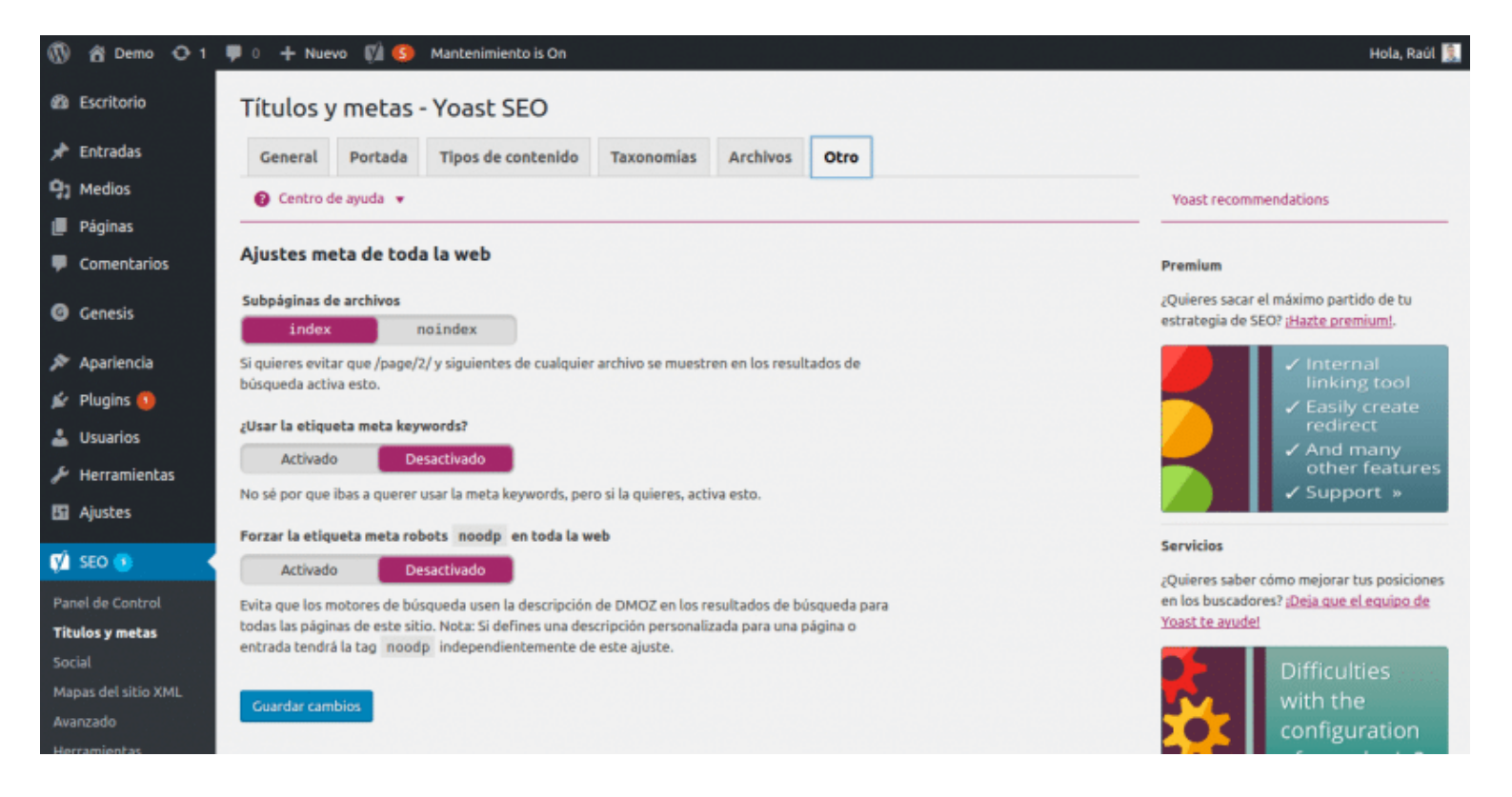

También puedes activar la etiqueta keywords para usarla en el sitio, aunque es algo en lo que ya no se fijan los buscadores.

Por último dejaremos **desactivada la opción de la etiqueta noodp**, porque no queremos que en los resultados se muestre la descripción de moz, sino la nuestra.

### El apartado social

En el apartado social podremos configurar el SEO social de nuestra web para cosas muy interesantes como optimizar correctamente como se comparten nuestro contenidos en las redes.

En la primera opción podremos configurar **las urls de nuestras redes** para que los buscadores las muestre en los resultados.

Simplemente ponemos las urls, guardamos y listo.

| 🚯 🙆 Demo O 1                                     | 🗭 0 🕂 Nuer                        | vo 🕅 🇐 N                         | Mantenimient | o is On         |                 |                            |  |                                   | Hola, Raúl 🕵                                                      |
|--------------------------------------------------|-----------------------------------|----------------------------------|--------------|-----------------|-----------------|----------------------------|--|-----------------------------------|-------------------------------------------------------------------|
| Escritorio                                       | Social - Y                        | Yoast SEC                        | )            |                 |                 |                            |  |                                   |                                                                   |
| 📌 Entradas                                       | Cuentas                           | Facebook                         | Twitter      | Pinterest       | Google+         |                            |  |                                   |                                                                   |
| 91 Medios                                        | Centro d                          | le ayuda 🔻                       |              |                 |                 |                            |  | Yoast recom                       | mendations                                                        |
| 📕 Páginas                                        |                                   |                                  |              |                 |                 |                            |  |                                   |                                                                   |
| Comentarios                                      | Tus perfile                       | s sociales                       |              |                 |                 |                            |  | Premium                           |                                                                   |
| Genesis                                          | Para permitir o<br>introdúcelos a | que los motores<br>continuación: | de búsqueda  | sepan qué perfi | les sociales es | tán asociados a este sitio |  | ¿Quieres sacar<br>estrategia de S | el máximo partido de tu<br>EO? <u>¡Hazte premium!</u> .           |
| 🔊 Apariencia                                     | URL de la pági                    | na de Facebook:                  |              |                 |                 |                            |  |                                   | 🗸 Internal                                                        |
| 😰 Plugins 🔕                                      | Usuario de Twi                    | itter:                           |              |                 |                 |                            |  |                                   | linking tool<br>✓ Easily create                                   |
| 👗 Usuarios                                       | URI de lostage                    | am.                              |              |                 |                 |                            |  |                                   | redirect                                                          |
| 差 Herramientas                                   | UKL DE INSCAU                     | din.                             |              |                 |                 |                            |  |                                   | other features                                                    |
| 🚦 Ajustes                                        | URL de Linked                     | in:                              |              |                 |                 |                            |  |                                   | ✓ Support »                                                       |
| VÍ SEO 🚯                                         | URL de MySpa                      | ce:                              |              |                 |                 |                            |  | Servicios                         |                                                                   |
| Panel de Control                                 | URL de Pintere                    | est                              |              |                 |                 |                            |  | ¿Quieres saber<br>en los buscado  | cómo mejorar tus posiciones<br>res? <u>¡Deja que el equipo de</u> |
| Títulos y metas                                  | URL de YouTub                     | be:                              |              |                 |                 |                            |  | Toast te avude                    |                                                                   |
| <b>Social</b><br>Mapas del sitio XML<br>Avanzado | URL de Google                     | .+:                              |              |                 |                 |                            |  | <b>.</b>                          | Difficulties<br>with the                                          |
| Herramientas                                     |                                   |                                  |              |                 |                 |                            |  |                                   | computation                                                       |

#### Facebook

En el apartado de Facebook activaremos los metadatos Open Graph para que el contenido se comparta correctamente.

Si te vas a los ajustes de página principal podrás indicar la imagen principal de la web que puede ser perfectamente el logo, el nombre y la descripción.

| 🕼 👸 Demo 📀 1             | 🛡 0 🕂 Nuevo 🕼 🧐 Mantenimiento is On                                                                    | Hola, Raúl 🕵                                                                          |
|--------------------------|----------------------------------------------------------------------------------------------------|---------------------------------------------------------------------------------------|
| Escritorio               | Social - Yoast SEO                                                                                     |                                                                                       |
| 📌 Entradas               | Cuentas Facebook Twitter Pinterest Google+                                                             |                                                                                       |
| 93 Medios                | 😮 Centro de ayuda 🔻                                                                                    | Yoast recommendations                                                                 |
| 📕 Páginas                |                                                                                                    |                                                                                       |
| Comentarios              | Ajustes de Facebook                                                                                    | Premium                                                                               |
| Genesis                  | Añadir metadatos Open Graph<br>Activado Desactivado                                                    | ¿Quieres sacar el máximo partido de tu<br>estrategia de SEO? <u>¡Hazte premium</u> !. |
| 🔊 Apariencia             | Añade meta datos Open Graph a la sección <head> de tu sitio, Facebook y otras redes sociales</head>    | 🖌 🗸 İnternal                                                                          |
| 😰 Plugins 🚺              | utilizan estos datos cuando se comparten tus páginas.                                                  | Linking tool                                                                          |
| 👗 Usuarios               | Ajustes de página principal                                                                            | redirect                                                                              |
| 🌽 Herramientas           | Son el título, descripción e imagen utilizada en las meta tags de Open Graph en la página principal de | other features                                                                        |
| 5 Ajustes                | tu sido.                                                                                               | ✓ Support »                                                                           |
| 🖬 seo 🚯                  | URL de la imagen:                                                                                      | Servicios                                                                             |
| Barad de Carabad         | Titulo:                                                                                                | ¿Quieres saber cómo mejorar tus posiciones                                            |
| Títulos y metas          | Descripción:                                                                                           | Yoast te avudel                                                                       |
| Social                   |                                                                                                    | Difficulties                                                                          |
| Mapas del sitio XML      | Copiar la meta description de la portada                                                               | with the                                                                              |
| Avanzado<br>Herramientas | Ajustes por defecto                                                                                    | configuration                                                                         |

En los ajustes por defecto pondremos una imagen predeterminada en el caso de que nuestro

artículo o página no tenga imágenes.

#### Twitter

En la pestaña Twitter es similar a la anterior, ajustaremos de qué forma queremos que los contenidos se compartan en redes sociales.

Simplemente activa, elige como quieres que se compartan y guarda los cambios.

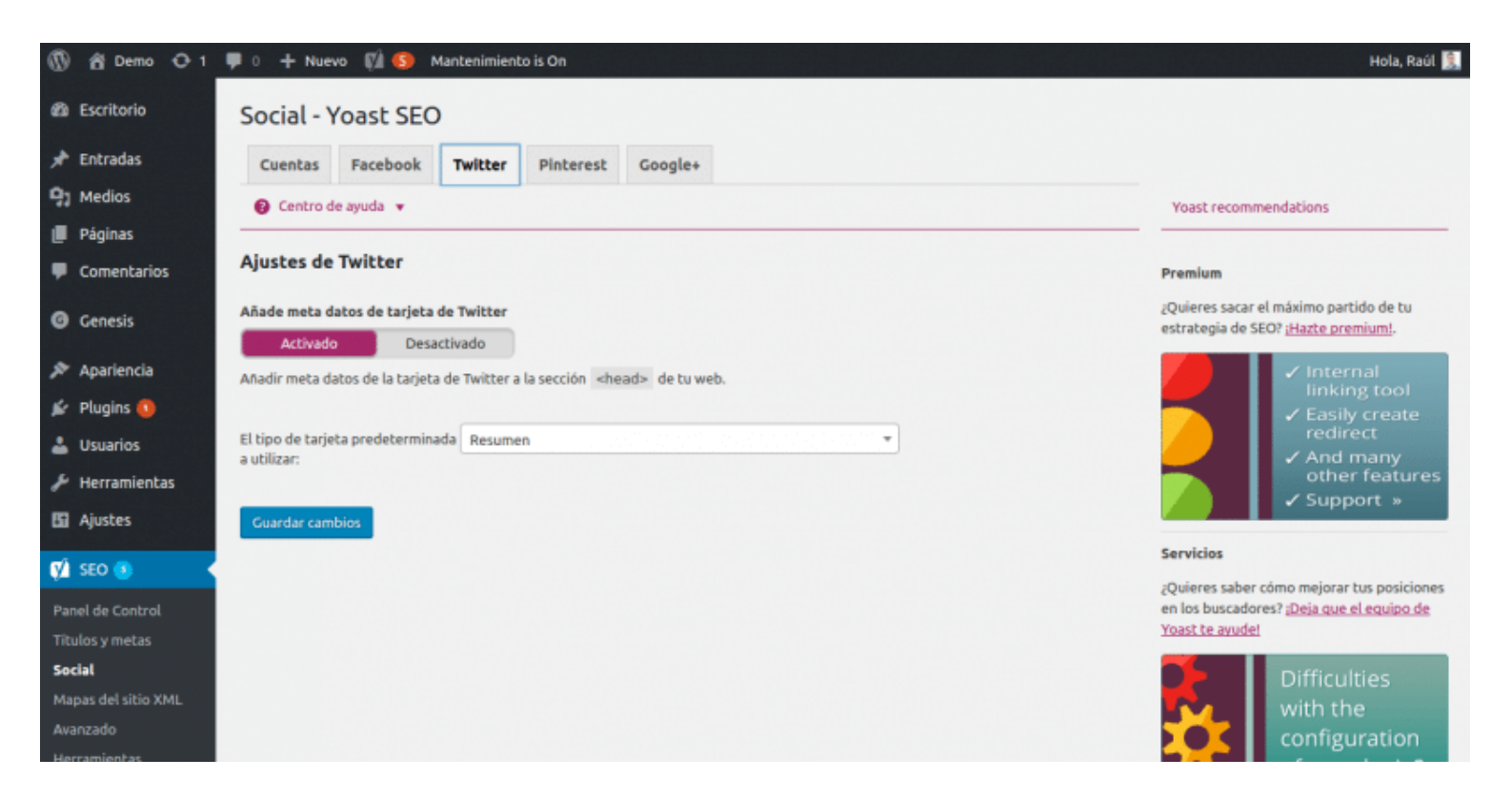

A mi personalmente me gusta que se compartan con la **imagen en grande**, así que elijo resumen con imagen grande.

#### Pinterest

Como indica el plugin, Pinterest ya usa los datos de Open Graph, así que no tiene más complicación.

Solo tienes que añadir el código de verificación y guardar los cambios.

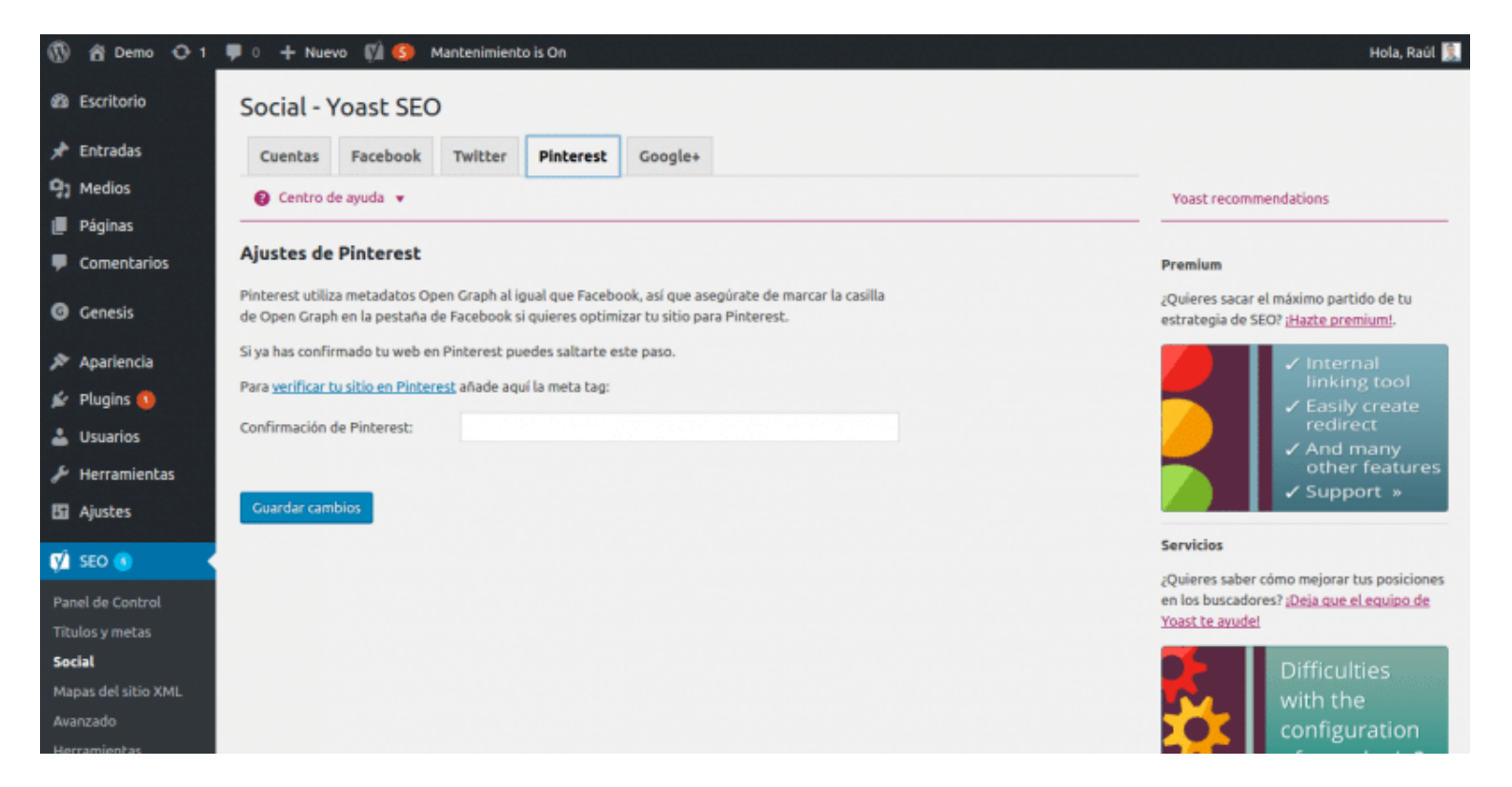

#### Google+

En el apartado de Google+ hay muy poco que hacer.

Simplemente poner la url de la página de "acerca de" de la red social y guardar los cambios.

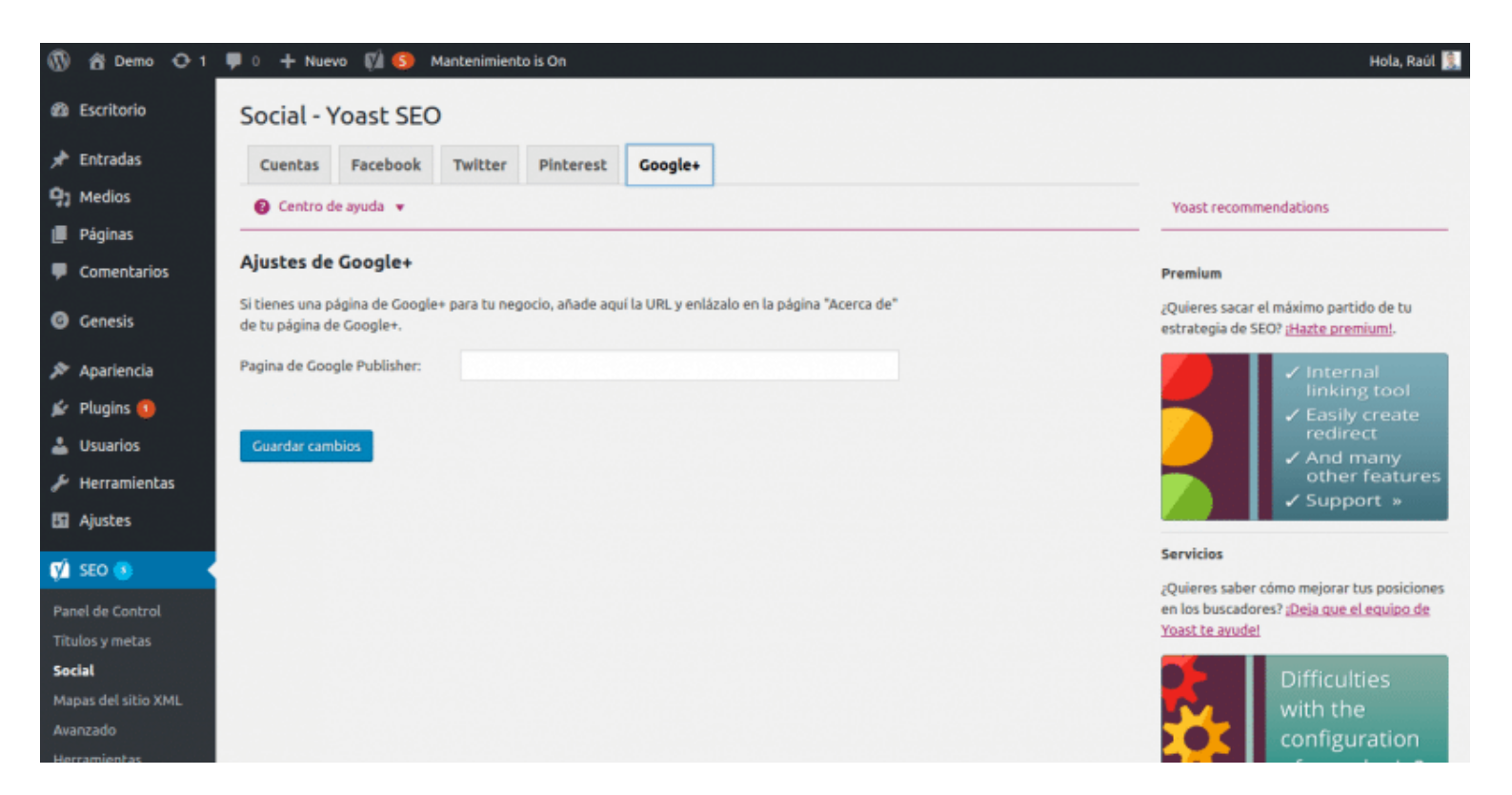

Creando el mapa del sitio

# En el apartado sitemap podremos crear el **mapa del sitio o sitemap** que posteriormente enviaremos a las herramientas para webmaster de los buscadores.

Para empezar activaremos esta opción y ya lo tendremos funcionando.

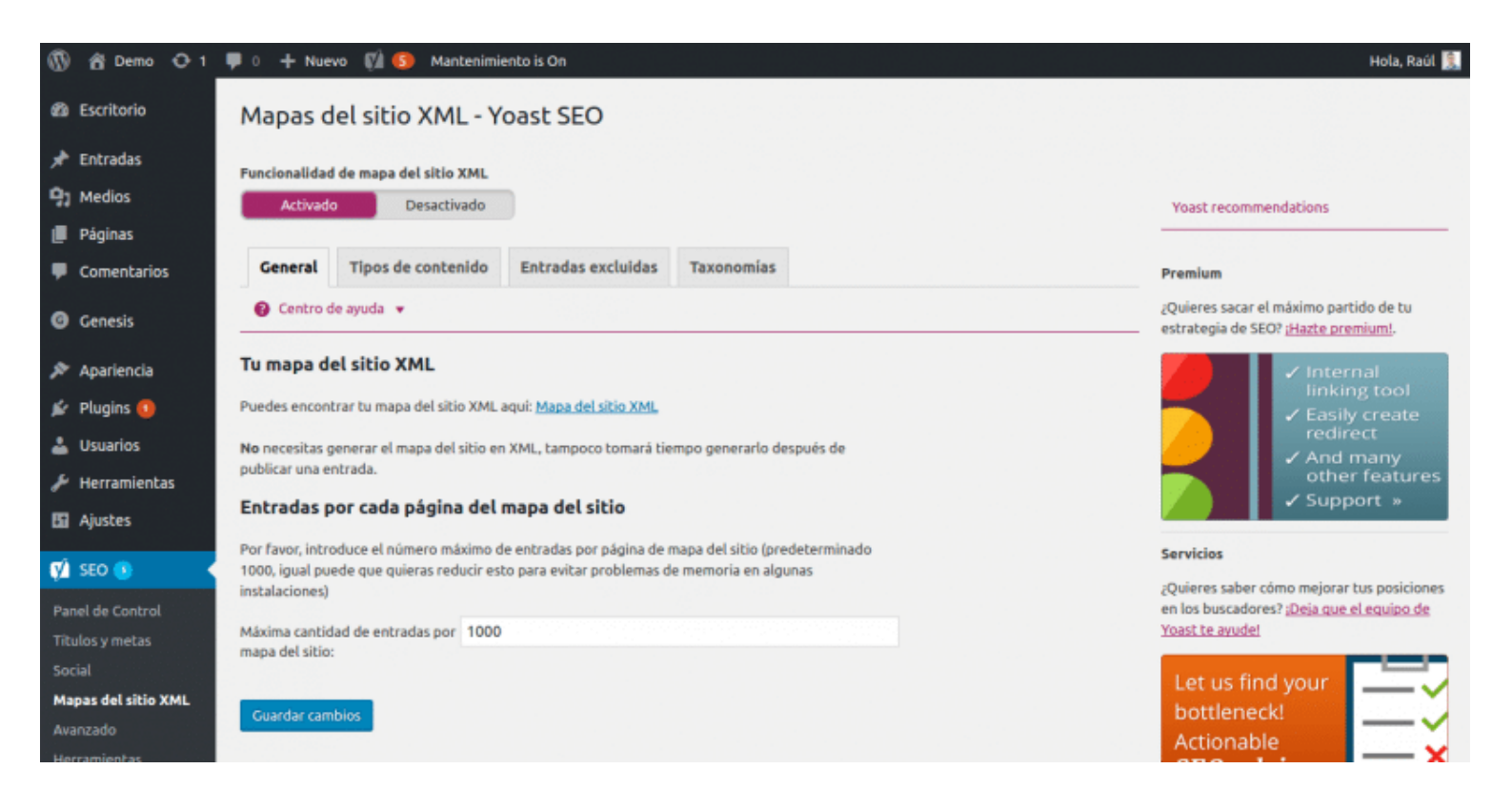

También podremos limitar el número de entradas por cada página del sitemap, aunque déjalo por defecto de momento.

#### Tipos de contenidos

En tipos de contenidos podremos elegir qué contenidos queremos **que aparezcan en el mapa del sitio**.

Podremos indicar que no se muestren las páginas, las entradas, archivos multimedia u otros, ya dependiendo del sitio web que tengamos.

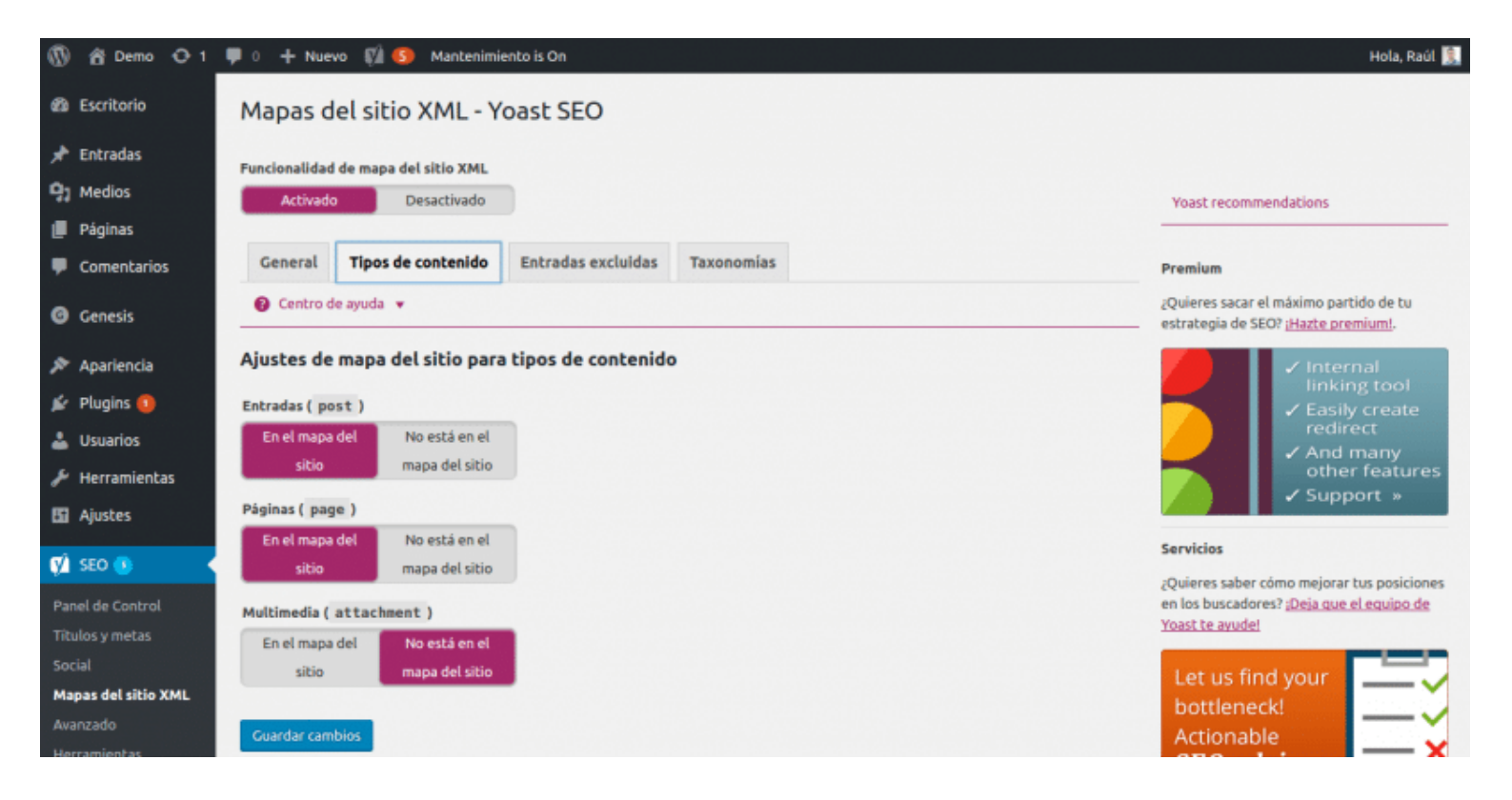

#### Entradas excluidas

En entradas excluidas podremos indicar qué entradas no quieres que aparezcan en el sitemap.

Parece que es algo no muy interesante, pero hay veces en las que resulta muy útil.

| 🚯 📸 Demo 🔿 1        | 🛡 0 🕂 Nuevo         | 🕅 🚯 Mantenimie                                         | ento is On                                          |                   |            | Hola, Raúl 🐧                                                                           |
|---------------------|---------------------|--------------------------------------------------------|-----------------------------------------------------|-------------------|------------|----------------------------------------------------------------------------------------|
| Escritorio          | Mapas del           | sitio XML - Yo                                         | oast SEO                                            |                   |            |                                                                                        |
| 🖈 Entradas          | Funcionalidad de    | mapa del sitio XML                                     |                                                     |                   |            |                                                                                        |
| J Páginas           | Activado            | Desactivado                                            |                                                     |                   |            | Yoast recommendations                                                                  |
| Comentarios         | General T           | lipos de contenido                                     | Entradas excluidas                                  | Taxonomías        |            | Premium                                                                                |
| Genesis             | Centro de ay        | yuda 🔻                                                 |                                                     |                   |            | ¿Quieres sacar el máximo partido de tu<br>estrategia de SEO? ¡ <u>Hazte premium</u> ]. |
| 🔊 Apariencia        | Ajustes de pu       | ublicación excluid                                     | os                                                  |                   |            | ✓ Internal                                                                             |
| 🖆 Plugins 🟮         | Puedes excluir ent  | tradas del mapa del sitio<br>rada. El formato será alc | o introduciendo una cader<br>o así como: 1,2,99,180 | a separada por co | mas con el | ✓ Engligerent                                                                          |
| 🛓 Usuarios          | Entradar a prehier  |                                                        |                                                     |                   |            | And many                                                                               |
| 🖋 Herramientas      | chu auas a excluir. |                                                        |                                                     |                   |            | other features                                                                         |
| 🖬 Ajustes           |                     |                                                        |                                                     |                   |            | · Support *                                                                            |
| 📢 SEO 🕚 🔍           | Guardar cambios     | 5                                                      |                                                     |                   |            | Servicios                                                                              |
| Panel de Control    |                     |                                                        |                                                     |                   |            | en los buscadores? <u>¡Deja que el equipo de</u>                                       |
| Titulos y metas     |                     |                                                        |                                                     |                   |            | Yoast te avudel                                                                        |
| Social              |                     |                                                        |                                                     |                   |            | Let us find your                                                                       |
| Mapas del sitio XML |                     |                                                        |                                                     |                   |            | bottleneck!                                                                            |
| Avanzado            |                     |                                                        |                                                     |                   |            | Actionable                                                                             |

Para **obtener el ID de la entrada o página**, ve a editar un artículo o página y coge la ID de la url que te pongo en negrita que será algo así como http://tuweb.com/wp-admin/post.php?

post=5276&action=edit.

### Taxonomías

Aquí podremos configurar qué taxonomías no queremos que se muestren en el sitemap.

Ya pueden ser categorías, etiquetas, formatos u otros.

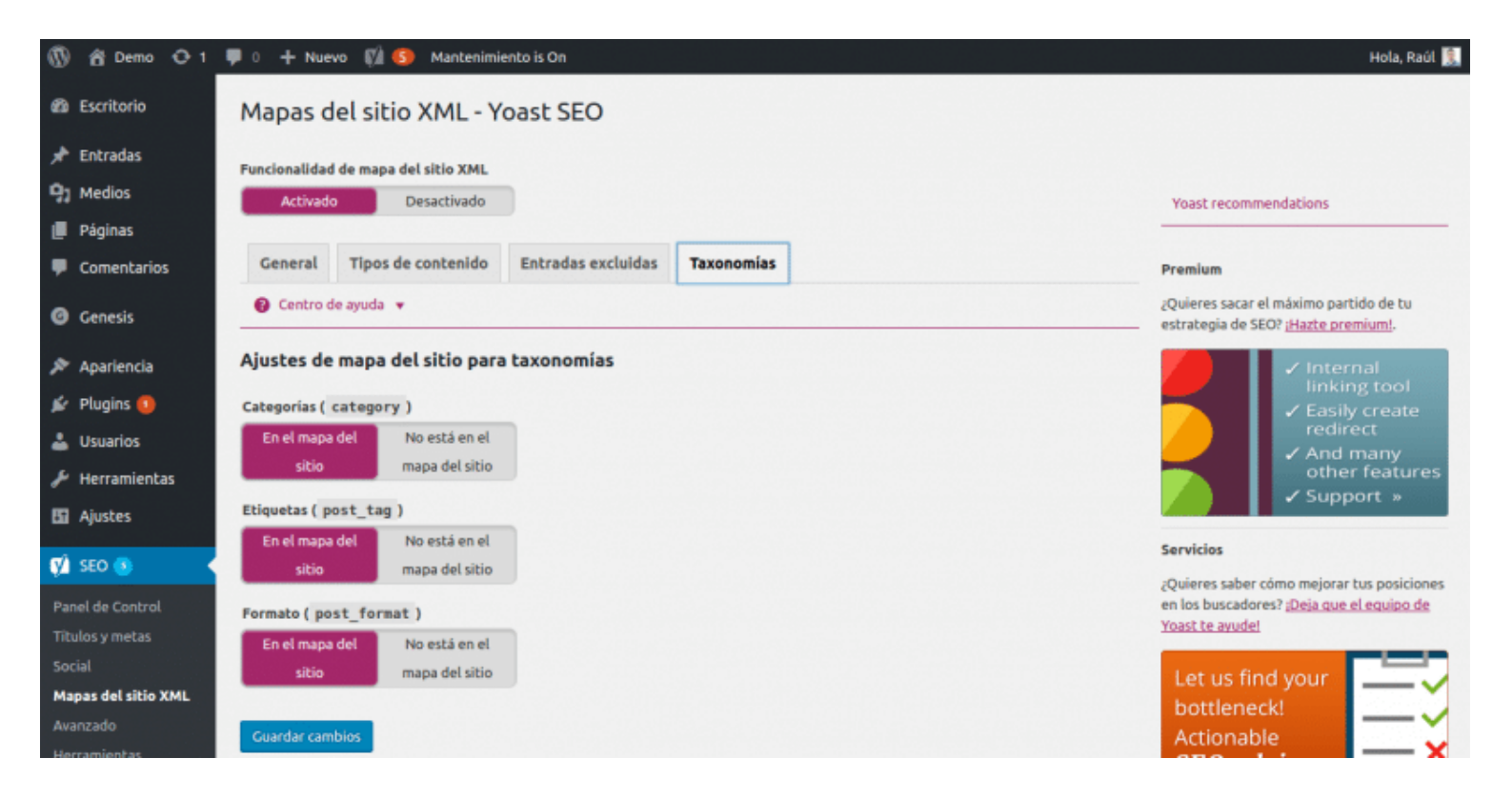

### Ajustes avanzados

En los ajustes avanzados podremos configurar algunas cosas muy interesantes.

Yoast es muy completo, pero es que este apartado es fundamental y muy útil.

#### Migas de pan

Las migas de pan es una función que muestra una barra en la que el usuario de la web sabe exactamente en la parte de la web en la que se encuentra.

Normalmente suele mostrar un aviso que pone algo así como "Estás en portada", "Estas en contacto", etc.

Además de ayudar al usuario, **es muy útil para el SEO** porque ayuda a los buscadores a entender mejor como se estructura la web.

| 🛞 👸 Demo 😋 1        | 🗭 0 🕂 Nuevo 📢 🧐 Mantenimiento is On                              | Hola, Raúl 🤶                                                                                   |
|---------------------|------------------------------------------------------------------|------------------------------------------------------------------------------------------------|
| Escritorio          | Avanzado - Yoast SEO                                             |                                                                                                |
| 📌 Entradas          | Migas de pan Enlaces permanentes RSS                             |                                                                                                |
| 91 Medios           | G Centro de ayuda                                                | Yoast recommendations                                                                          |
| 📕 Páginas           |                                                                  |                                                                                                |
| Comentarios         | Ajustes de migas de pan                                          | Premium                                                                                        |
| Genesis             | Activar las migas de pan<br>Activado Desactivado                 | ¿Quieres sacar el máximo partido de tu<br>estrategia de SEO? <u>¡Hazte premium!</u> .          |
| 🔊 Apariencia        |                                                                  | 🖌 🗸 Internal                                                                                   |
| 🖆 Plugins 🔕         | Separador de las migas de pan: *                                 | ✓ Easily create                                                                                |
| 🛓 Usuarios          | Texto del enlace para la pánina de Portada                       | redirect                                                                                       |
| 🖋 Herramientas      | inicio:                                                          | other features                                                                                 |
| 🚹 Ajustes           | Prefijo de la ruta de las migas de<br>pan:                       | Support »                                                                                      |
| 📢 SEO 🕚             | Prefijo para los archivos de migas Archivo de                    | Servicios                                                                                      |
| Panel de Control    | Prefijo para la página de Has buscado por                        | ¿Quieres saber cómo mejorar tus posiciones<br>en los buscadores? <u>¡Deja que el equipo de</u> |
| Títulos y metas     | búsqueda de las migas de pan:                                    | Yoast te avudel                                                                                |
| Social              | Migas de pan para la página 404: Error 404: Página no encontrada | Lature find your and the second                                                                |
| Mapas del sitio XML |                                                                  | bettleneckl                                                                                    |
| Avanzado            | Última página en negrita                                         | Actionable                                                                                     |
| Herramientas        | Neorita                                                          |                                                                                                |

Para que estas migas de pan funcionen, debes de buscar si tu plantilla trae la opción para activarlas.

Yo por ejemplo uso Genesis y todas las plantillas traen la opción para activar en un clic, pero si la tuya no lo trae, puedes activarlas metiendo el siguiente código en el single.php y page.php de tu plantilla.

```
<?php
if (function_exists('yoast_breadcrumb')) {
yoast_breadcrumb('
','
');
}
?>
```

Después en este apartado puedes configurar los diferentes textos que se muestran, separador, etc.

#### **Enlaces** permanentes

La parte de los enlaces permanentes es a mi parecer muy importante porque nos ayuda con muchas cosas.

Puedes desactivar el dichoso "category" de las urls de las categorías.

Redireccionar las urls de los archivos adjuntos a la url de esa página o entrada.

Limpiar las urls o slug eliminando palabras vacías como por ejemplo "de", "y", etc.

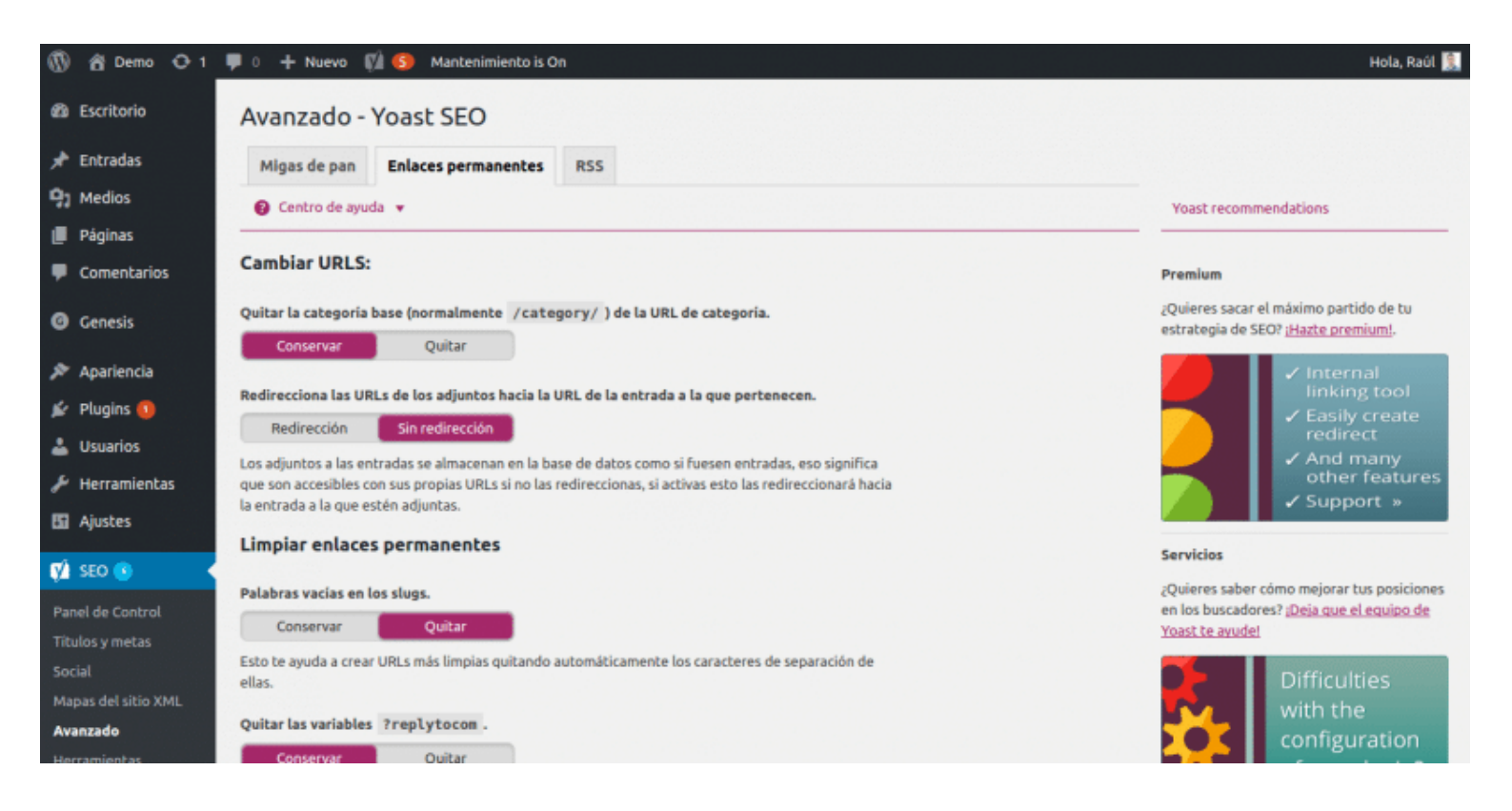

Ten mucho cuidado con esta opción si tu sitio **ya lleva online tiempo** si no quieres tener problemas.

También puedes eliminar **las variables ?replytocom** de los comentarios para evitar contenido duplicado, pero debes de tener mucho cuidado y saber lo que haces.

Por último se pueden eliminar las llamadas urls feas, pero es otra de las cosas que si no se hacen bien pueden traerte problemas, así que mejor lo dejas.

#### RSS

Seguramente habrás visto alguna vez el típico texto que pone "La entrada nosequé aparece primero en elblogquesea".

Pues bien esta función la crea el plugin Yoast mediante **la opción de RSS** y que puedes desactivar si quieres.

Pero es muy interesante para cuando **nos intentan copiar los contenidos** desde nuestro feed RSS, así que mejor dejarla.

Aunque puedes personalizarla a tu gusto añadiendo texto al comienzo del RSS o editando el que sale al final.

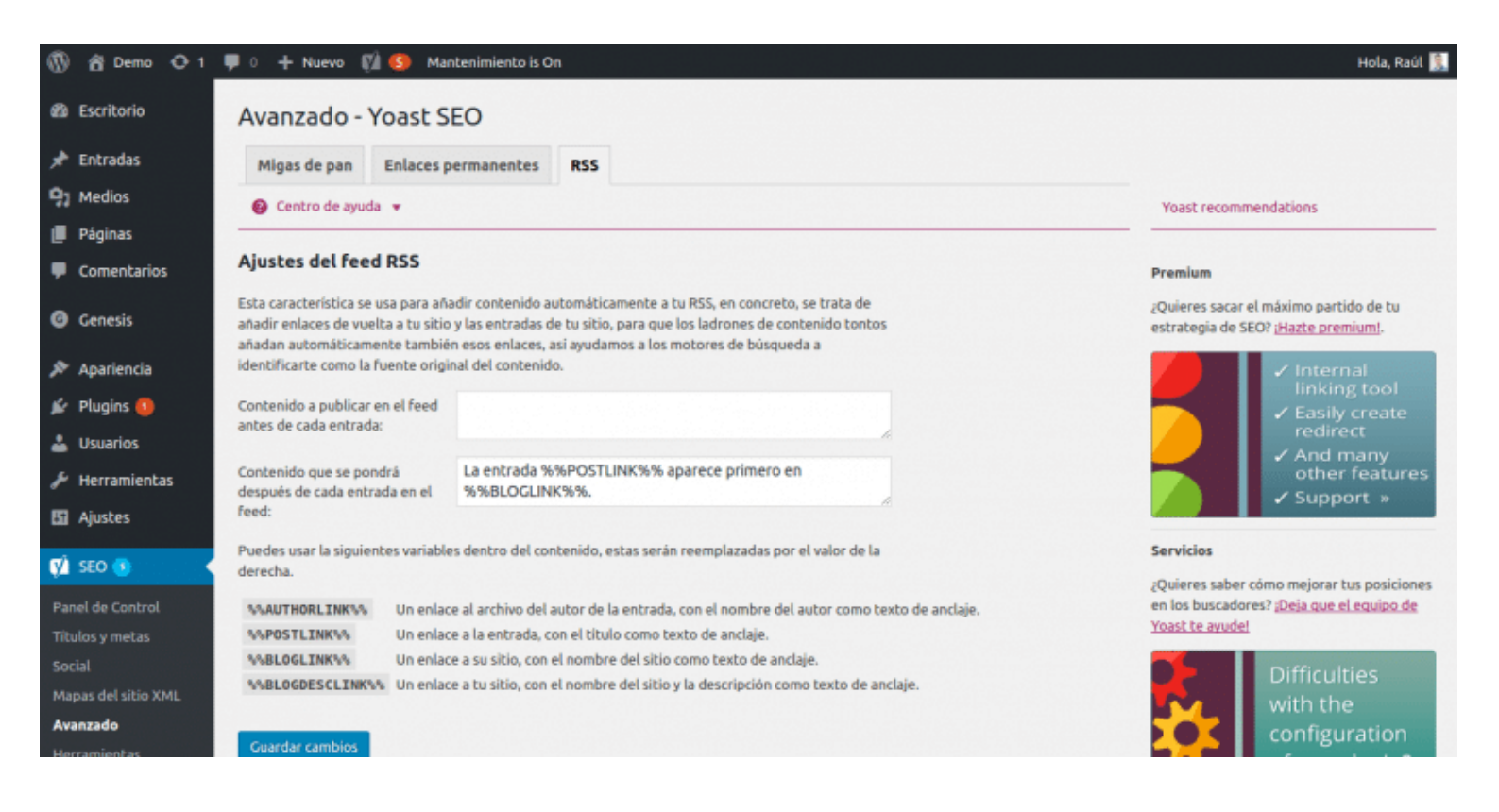

### Herramientas

En este apartado podremos usar algunas herramientas de fácil acceso para no tener por ejemplo que usar un programa FTP.

Por ejemplo podremos editar los archivos **.htaccess** y robots.txt sin tener que salir de la administración de WordPress.

También podremos **exportar estos ajustes** si estamos creando otros sitios web o simplemente para guardarlos o importarlos en caso de haber hecho algún cambio y querer volver a como estaba.

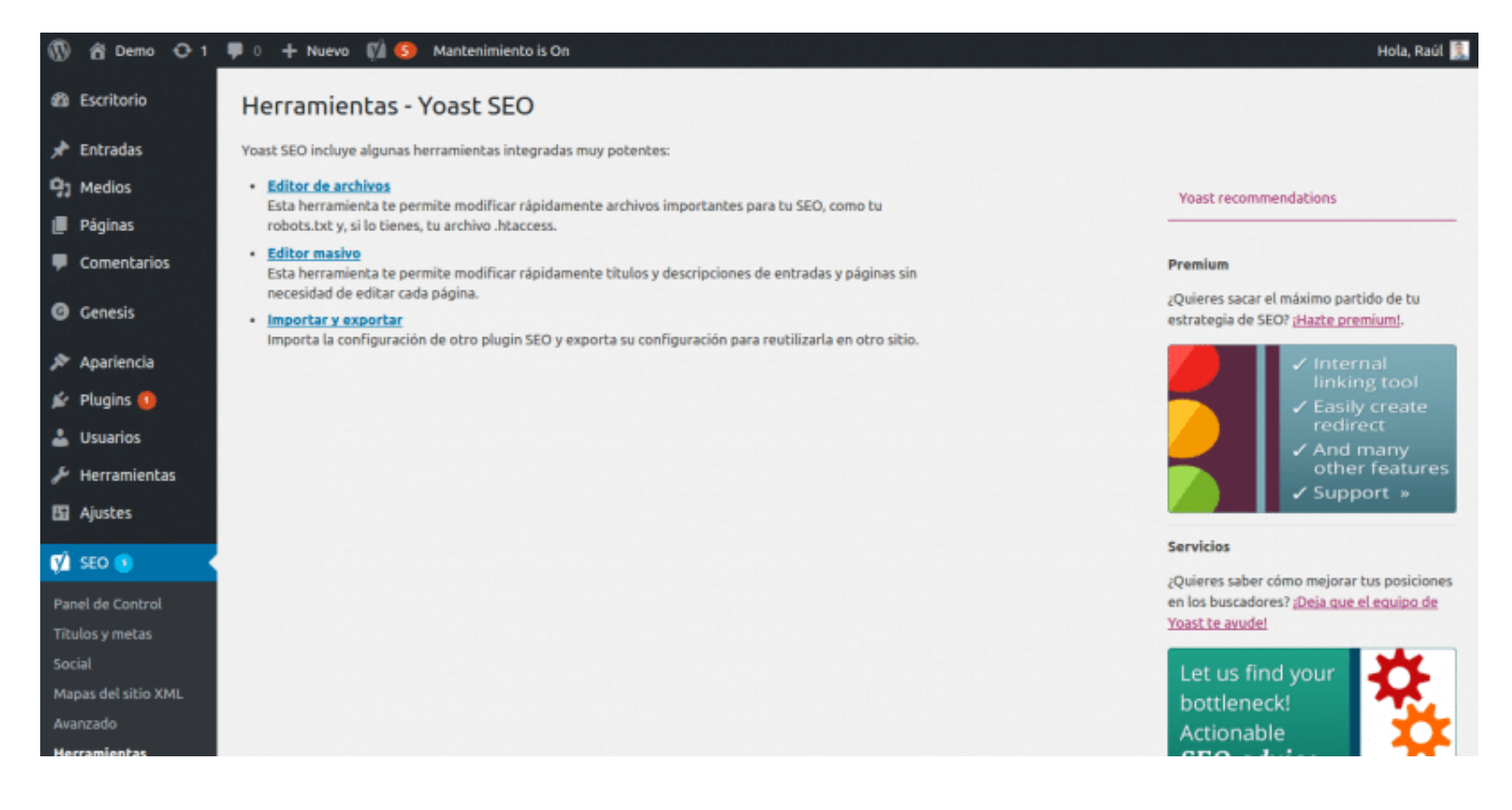

### Herramientas de búsqueda

Es muy importante usar las herramientas para webmaster como las de Google que ponen a nuestra disposición los buscadores.

Desde esta opción podremos acceder de un modo sencillo y rápido a las de Google o como se llaman ahora **Search console**.

A mi personalmente me gusta más acceder directamente a su panel porque es más completo, pero para echar un vistazo rápido puede ser útil.

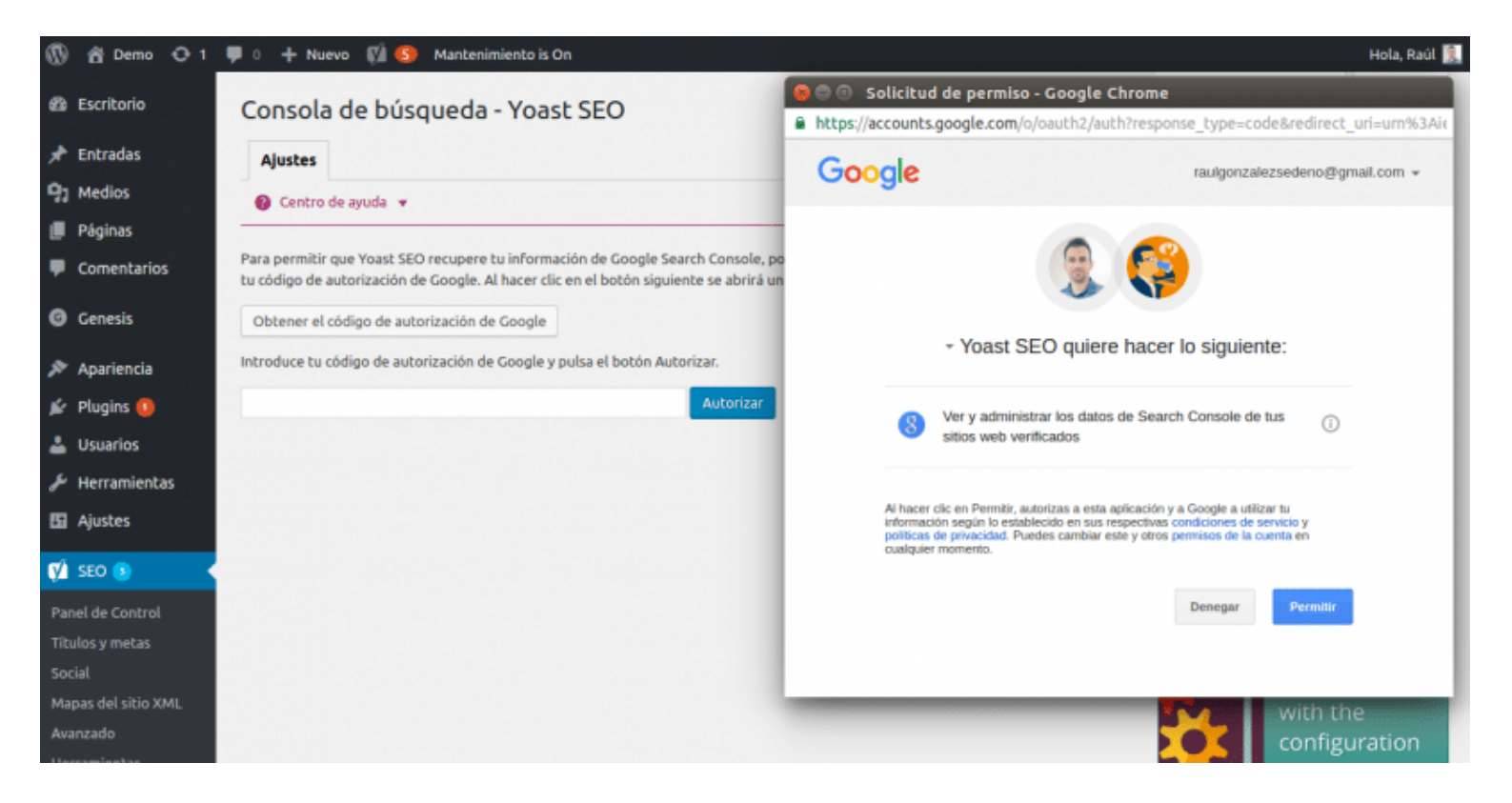

Simplemente deberemos de hacer clic en **Obtener el código de autorización de Google** y como se supone que estamos logueados con nuestra cuenta de Google **darle a aceptar**.

Copiamos el código que nos da, lo insertamos y guardamos los cambios.

| 🚯 😤 Ragose 📀 S                                    | 루 4 🕂 Nuevo Imagify Purga                        | r caché SG WP Rocket Updr    | aftPlus            |                                        | Hola, Raúl González 🕵                                      |
|---------------------------------------------------|--------------------------------------------------|------------------------------|--------------------|----------------------------------------|------------------------------------------------------------|
| 91 Medios                                         | Consola de búsqueda                              | a - Yoast SEO                |                    |                                        |                                                            |
| 📕 Páginas                                         | Escritorio Smartphone                            | Teléfono sencillo Ajust      | es Vo              | lver a cargar los problemas de rastreo |                                                            |
| 루 Comentarios 🥝                                   | 🔞 Centro de ayuda 👻                              |                              |                    |                                        | Yoast recommendations                                      |
| 📌 Cookie Law Info                                 |                                                  |                              |                    |                                        |                                                            |
| M Contacto                                        | No encontrado (-12) 🔞   Error en                 | el servidor (1) 🔞   Otro (1) | 0                  | Buscar                                 | Premium                                                    |
| Genesis                                           | Acciones en lote 🔹                               | Aplicar                      |                    | 7 elementos                            | Consider switching to the Premium version<br>of Yoast SEO. |
| 🔊 Apariencia                                      | URL                                              | Último rastreado.            | Primer detectado   | Código de respuesta                    |                                                            |
| 🖌 Plugins 🧿                                       | /como-optimizar-carga-<br>imagenes-wordpress/    | 15 diciembre, 2016           | 15 diciembre, 2016 | 404                                    | Even more<br>features &<br>support/ *                      |
| <ul> <li>Herramientas</li> <li>Ajustes</li> </ul> | /consultoria-wordpress/                          | 15 diciembre, 2016           | 19 mayo, 2016      | 404                                    |                                                            |
| 🕅 SEO                                             | /herramientas-wordpress/                         | 15 diciembre, 2016           | 15 diciembre, 2016 | 404                                    | Services Don't want dive into SEO yourself? Let team       |
| Panel de Control                                  |                                                  |                              |                    |                                        | Yoast help you!                                            |
| Social<br>Mapas del sitio XML                     | /temas-wordpress/                                | 15 diciembre, 2016           | 15 diciembre, 2016 | 404                                    | Let us do an <b>in-depth</b>                               |
| Avanzado<br>Herramientas                          | /wp-content/cache/wp-<br>rocket/ranose.com/font- | 15 diciembre, 2016           | 15 diciembre, 2016 | 404                                    | analysis — ×                                               |

Una vez que hemos realizado esta tarea, podremos tener acceso a la consola y ver los **errores que tiene nuestra web** y llevar a cabo las medidas necesarias.

Podemos ver los errores de muchos tipos como los errores 404 cuando **no se encuentra una url**, del servidor cuando **se cae o no está disponible** y otros.

Además podemos ver si esos errores se producen desde **escritorio**, desde **móviles** nuevos o antiguos, etc.

### La versión premium

El último apartado del plugin Yoast es una recomendación por si queremos comprar la versión premium o alguna de sus extensiones.

La versión premium nos da la posibilidad de hacer redirecciones desde el mismo plugin, usar hasta **5 palabras clave** objetivo cuando de serie solo podemos usar una, vista previa de redes sociales y soporte premium.

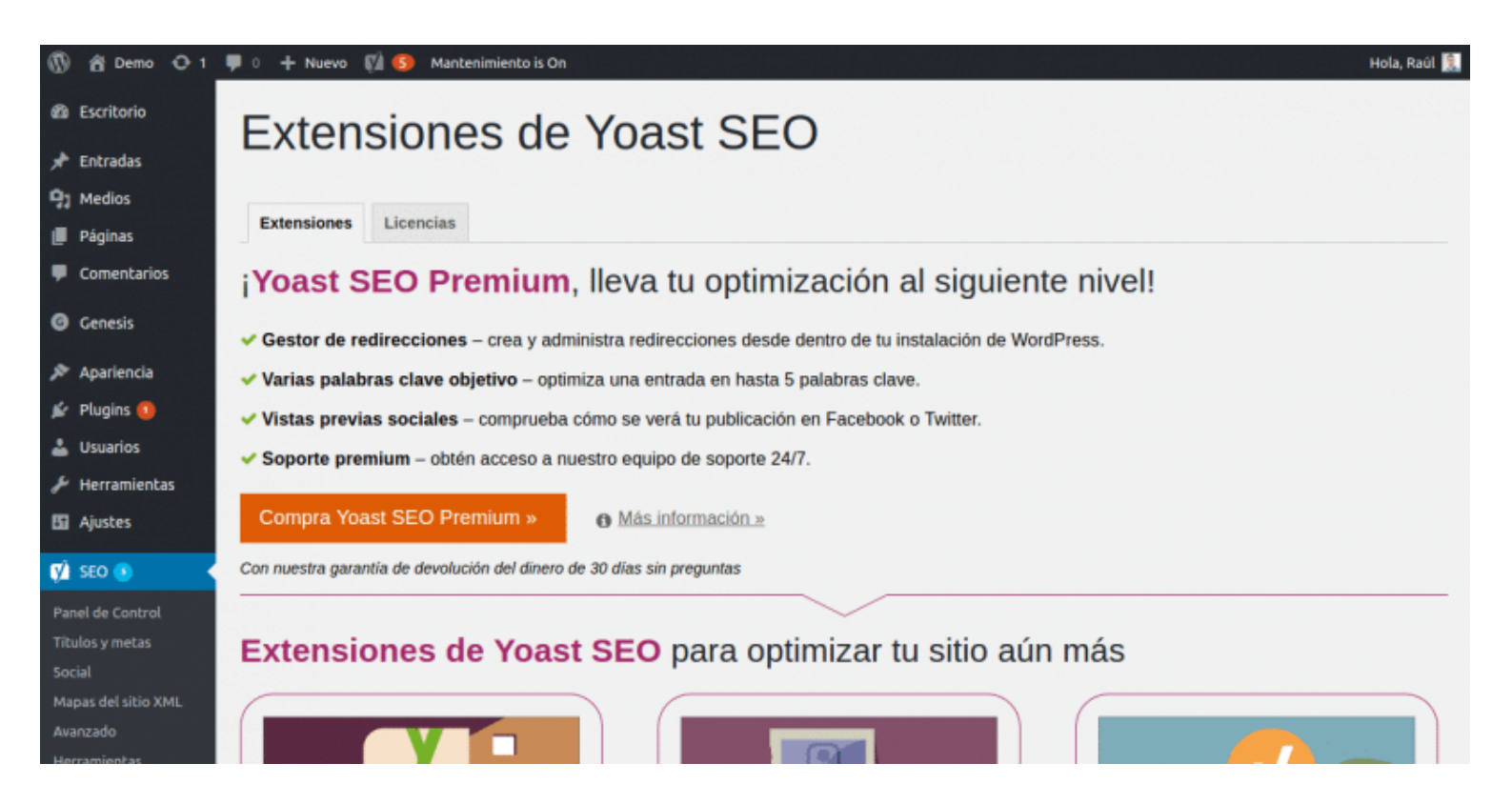

#### ¿Merece la pena la versión premium?

Es muy interesante y yo te la recomiendo si quieres hacer un buen SEO a tu web. Es más, yo la llevo usando ya un tiempo.

También dispone de unas extensiones para mejorar los vídeos, otra muy interesante para quien tenga una web de noticias y una última para quien tenga un negocio local.

# Optimizando el SEO de los contenidos

¿Creías que habíamos terminado? Pues todavía nos queda lo más interesante y es optimizar los contenidos de nuestra web.

Osea optimizar el SEO de nuestras entradas, páginas y demás contenidos.

Cuando hemos instalado Yoast SEO, este nos ha creado **una caja al final del editor** para que configuremos correctamente el SEO.

| tro | de ayuda 🔻                                                                                                    | 🚖 Ira |
|-----|----------------------------------------------------------------------------------------------------|-------|
|     | Palabra clave: Yoost                                                                                                    |       |
|     | Vista previa del snippet                                                                                                    | 0     |
|     | Tutorial Yoast: Configura correctamente el SEO de tu WordPress - Ra<br>https://ragose.com/tutorial-yoast-seo-wordpress/<br>En este tutorial sobre el plugin Yoast SEO te enseñaré como instalarlo para que configures<br>correctamente el SEO de tu página web hecha en WordPress. | igose |
|     | Contar Shipper                                                                                                    |       |
|     | a Palabra clave objetivo                                                                                                    | 0     |
|     | Voast                                                                                                    |       |
|     |                                                                                                    |       |
|     | i Análisis                                                                                                    | 0     |
|     | <ul> <li>La palabra clave objetivo no aparece en el primer párrafo del texto. Asegúrate de qu<br/>el asunto del que habla el texto queda claro lo antes posible.</li> </ul>                                                                                                    | e     |
|     | <ul> <li>La densidad de la palabra clave es de 0.4%, lo que es un poco bajo; la palabra clave<br/>objetivo se encontró 9 veces.</li> </ul>                                                                                                    |       |
|     | <ul> <li>No hay ningún enlace externo en esta página, considere añadir alguno dentro del<br/>contexto.</li> </ul>                                                                                                    |       |
|     | En la meta description especificada plantéate lo siguiente: ¿Cómo es comparada con<br>la competencia? ¿Podria ser más atrayente?                                                                                                    |       |
|     | <ul> <li>La palabra clave objetivo aparece en 2 (de 24) subtitulos de tu escrito. Aunque no es<br/>un factor de valoración importante es beneficioso.</li> </ul>                                                                                                    |       |
|     | Nunca has usado esta palabra clave objetivo antes, muy bien.                                                                                                    |       |
|     | <ul> <li>El texto contiene 2011 palabras. Es más o igual que el mínimo recomendado de 300<br/>palabras.</li> </ul>                                                                                                    |       |
|     | La meta description contiene la palabra clave objetivo.                                                                                                    |       |
|     | El título de la página tiene una longitud adecuada.                                                                                                    |       |
|     | La palabra clave objetivo aparece en la URL de esta página.                                                                                                    |       |
|     | <ul> <li>Las imágenes de esta página tienen atributos alt que contienen la palabra clave<br/>objetivos</li> </ul>                                                                                                    |       |

Cuando redactamos uno de nuestros artículos, el siguiente paso antes de publicarlo es el de optimizar el SEO On Page.

Para ello insertaremos la palabra clave dentro del apartado correspondiente y seguiremos las instrucciones que nos indica.

Ojo: No te confundas. Insertar la palabra clave en la caja de Yoast solo sirve para comprobar

el SEO del artículo o página, esa palabra clave no se inserta en ningún sitio.

#### Algunas de las recomendaciones son:

- No sobrepasar el límite de los títulos porque se cortará en los resultados.
- Insertar una descripción que los usuarios verán en los resultados de los buscadores.
- Que la palabra clave aparezca cierta cantidad de veces, según la cantidad de palabras que tenga el post.
- Intentar usar slugs o urls no muy largas.
- Y algunos consejos más.

Es interesante hacerle caso en muchas de estas recomendaciones, pero siempre pensando en escribir para usuarios, no para robots.

# ¿A qué esperas para configurar tu SEO?

Como puedes comprobar, Yoast puede parecer un plugin complejo, pero ya depende de lo que quieras hacer.

Yo he **activado las funciones avanzadas** para una personalización según mis gustos, pero puedes dejarla desactivada y te funcionará perfectamente.

Eso si, **ten cuidado con activar y desactivar funciones** en un sitio que ya esté en funcionamiento porque puede darte problemas.